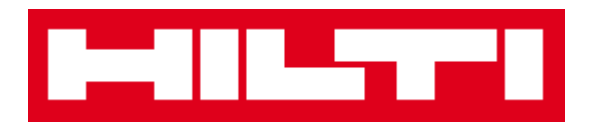

# Manual de usuario de ON!Track

- Versión web 2.3
- Versión del manual 1.1

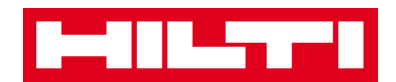

# Índice

| Primeros pasos                                                                                                    | 3                          |
|----------------------------------------------------------------------------------------------------|----------------------------|
| ¿Qué es ON!Track?                                                                                                    | 3                          |
| ¿Cuál es la apariencia general del proceso ON!Track?                                                                                                    | 3                          |
| ¿Cómo añadir, editar y borrar una ubicación?                                                                                                    | 7                          |
| ¿Cómo añadir una nueva ubicación?                                                                                                    | 7                          |
| ¿Cómo se edita una ubicación?                                                                                                    | 9                          |
| ¿Cómo se borra una ubicación?                                                                                                    | 12                         |
| ¿Cómo añadir, editar y borrar una ubicación principal?                                                                                                    | 15                         |
| ¿Cómo añadir una nueva ubicación principal?                                                                                                    | 15                         |
| ¿Cómo editar una ubicación principal?                                                                                                    | 18                         |
| ¿Cómo borrar una ubicación primaria?                                                                                                    | 20                         |
| ¿Cómo añadir, editar, borrar, retirar y transferir un recurso?                                                                                                    | 22                         |
| ¿Cómo añadir un nuevo recurso?                                                                                                    | 22                         |
| ¿Cómo añadir un recurso de Hilti utilizando el número de serie?                                                                                                    | 26                         |
| ¿Cómo editar un recurso?                                                                                                    | 30                         |
| ¿Cómo cambiar el estado de un recurso de Operativo a Fuera de servicio, En reparac<br>Robado o Retirado?                                                                                                    | i <b>ón, Pedido,</b><br>33 |
| ¿Cómo borrar un recurso?                                                                                                    |                            |
| ¿Cómo transferir un recurso a otra ubicación?                                                                                                    | 39                         |
| ¿Cómo puedo buscar un recurso transferido?                                                                                                    | 49                         |
| ¿Cómo confirmar un recurso entregado?                                                                                                    | 51                         |
| ¿Cómo buscar el busca el historial de transferencias de los recursos transferidos?                                                                                                    | 54                         |
| ¿Cómo puedo visualizar todos mis recursos a la vez?                                                                                                    | 55                         |
| ¿Cómo reabastecer los consumibles?                                                                                                    | 56                         |
|                                                                                                    |                            |
| ¿Cómo añadir, editar y borrar un empleado?                                                                                                    |                            |
| ¿Cómo añadir, editar y borrar un empleado?                                                                                                    | <b>58</b>                  |
| ¿Cómo añadir, editar y borrar un empleado?<br>¿Cómo añadir un nuevo empleado?<br>¿Cómo editar un nuevo empleado?                                                                                                    | <b>58</b><br>58<br>61      |
| ¿Cómo añadir, editar y borrar un empleado?<br>¿Cómo añadir un nuevo empleado?<br>¿Cómo editar un nuevo empleado?<br>¿Cómo borrar un nuevo empleado?                                                                                        |                            |
| ¿Cómo añadir, editar y borrar un empleado?<br>¿Cómo añadir un nuevo empleado?<br>¿Cómo editar un nuevo empleado?<br>¿Cómo borrar un nuevo empleado?<br>¿Cómo añadir, editar y borrar un certificado?                                       |                            |
| ¿Cómo añadir, editar y borrar un empleado?<br>¿Cómo añadir un nuevo empleado?<br>¿Cómo editar un nuevo empleado?<br>¿Cómo borrar un nuevo empleado?<br>¿Cómo añadir, editar y borrar un certificado?<br>¿Cómo añadir un nuevo certificado? |                            |

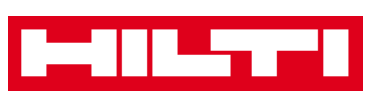

| ¿Cómo borrar un certificado?                                               | 69   |
|----------------------------------------------------------------------------|------|
| ¿Cómo añadir, editar y borrar un servicio?                                 | . 72 |
| ¿Cómo añadir un nuevo servicio?                                            | 72   |
| ¿Cómo editar un servicio?                                                  | 74   |
| ¿Cómo borrar un servicio?                                                  | 76   |
| ¿Cómo añadir, editar y borrar una plantilla, y cómo asignarle              | un   |
| certificado o servicio?                                                    | . 79 |
| ¿Cómo añadir una nueva plantilla?                                          | 79   |
| ¿Cómo editar una plantilla?                                                | 82   |
| ¿Cómo borrar una plantilla?                                                | 84   |
| ¿Cómo asignar un certificado o una tarea de mantenimiento a una plantilla? | 86   |
| Información general de ON!Track                                            | . 89 |
| ¿Cómo navegar en la herramienta?                                           | 89   |
| ¿Cómo realizar búsquedas?                                                  | 91   |
| ¿Cómo filtrar las tablas?                                                  | 93   |
| ¿Cómo se ordenan las tablas?                                               | 94   |
| ¿Cómo personalizar las tablas?                                             | 95   |

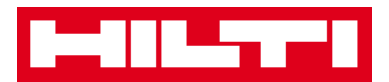

## **Primeros pasos**

Las siguientes preguntas tienen por objetivo clarificar cómo comenzar a utilizar ON!Track.

#### ¿Qué es ON!Track?

Hilti ON!Track es la solución profesional para gestionar todos sus recursos, independientemente del fabricante. El software facilita la búsqueda y el seguimiento de los recursos para minimizar las pérdidas. Además, ayuda a mantener listas de inventario actualizadas con rapidez y facilidad, y envía alertas automatizadas como recordatorios de reparaciones, servicio técnico e inspecciones.

#### ¿Cuál es la apariencia general del proceso ON!Track?

 Una vez que inicia una sesión en ON!Track, lo primero que se muestra es el Panel, en el que puede ver sus ubicaciones en el mapa (si así lo ha marcado), el estado de sus recursos y los detalles correspondientes en la parte inferior. Al hacer clic en las ubicaciones y áreas de debajo, se mostrará en cada caso la información detallada correspondiente.

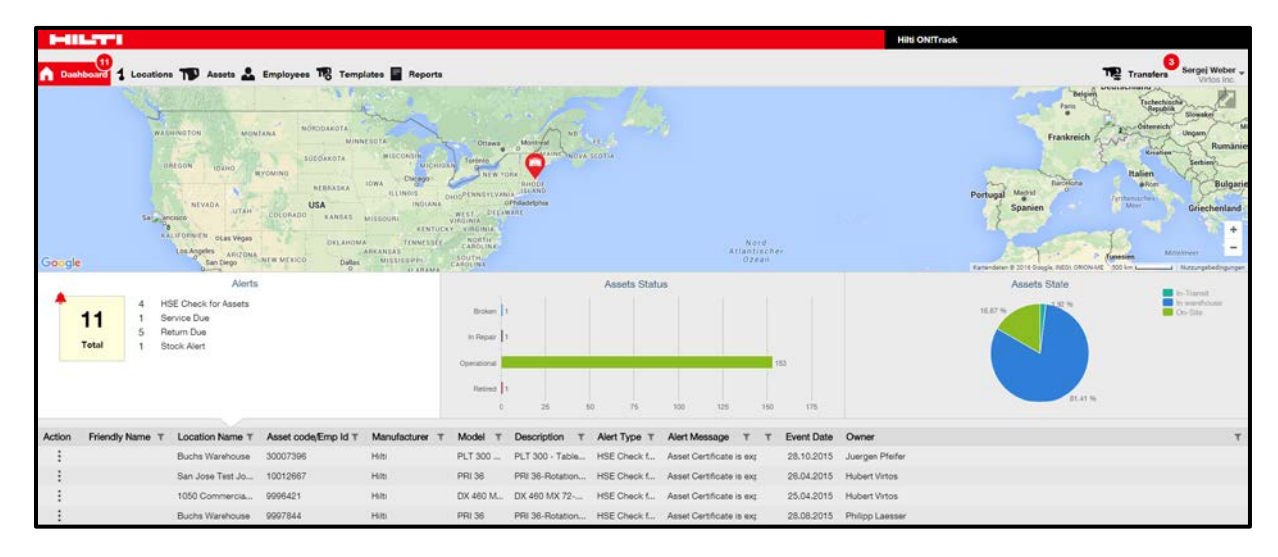

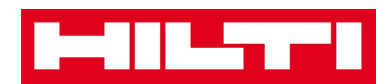

 Al hacer clic en los puntos de navegación respectivos, es decir, el panel de información, ubicación, recursos, empleados, plantillas e informes, podrá obtener la información correspondiente.

| Dashboard | 1 | Locations | T | Assets | Employees | 10 | Templates | = | Reports |
|-----------|---|-----------|---|--------|-----------|----|-----------|---|---------|

 En Ubicación podrá gestionar sus ubicaciones (principales), añadir y especificar nuevas, así como editar y borrar las existentes. Aquí también podrá asignar recursos a ubicaciones específicas.

| I-IILTT'I           |   |        |     |                  |                          |                  |   |              |         | Hilt | i ON!Track  |   |          |   |           |              |              |
|---------------------|---|--------|-----|------------------|--------------------------|------------------|---|--------------|---------|------|-------------|---|----------|---|-----------|--------------|--------------|
|                     |   | oeto 🛓 | Emp | ioyees 🌇 Templat | les 📱 Reports            |                  |   |              |         |      |             |   |          |   | <b>11</b> | fransfers Se | rgej Weber 🚽 |
|                     | + | 1      | 8   | Assets           | Consumables Map          |                  |   |              |         |      |             |   |          |   |           |              |              |
| Locations           |   |        |     | TR Add to Tran.  | Contem det  + Add / Edit | Delote           |   |              |         |      |             |   | 006      |   | Beach /   | lanets       |              |
| 🖬 🧛 1. Warehouses   |   |        |     | Friendly Name    | e T Scan Code            | T Alternate Code | Ŧ | Manufacturer | T Model | Ŧ    | Description | Ŧ | Category | T | Ŧ         | Quantity     | Responsib    |
| D Q 2 Jobsites      |   |        |     |                  | 911288                   |                  |   | Hits         |         |      |             |   | Asset    |   |           | 1            | Hubert Virte |
| 🖬 ♀ 3. Vehicles     |   |        |     |                  | 10012748                 |                  |   | Hits         |         |      |             |   | Asset    |   |           | 1            | Hubert Virte |
| Q 4. Retired Assets |   |        |     |                  | 10012752                 |                  |   | Hills        |         |      |             |   | Asset    |   |           | 1            | Hubert Virte |
|                     |   |        |     |                  | 10012749                 |                  |   | Hitti        |         |      |             |   | Asset    |   |           | 1            | Hubert Virte |
|                     |   |        | -   |                  | PCD11969276              |                  |   | Hits         |         |      |             |   | Asset    |   |           | 1            | Hubert Virte |

 En Recursos, podrá gestionar sus recursos, productos genéricos y consumibles, así como añadir y especificar nuevos, editar y borrar los existentes. Desde aquí también podrá transferir recursos de una ubicación a otra o asignar certificados a sus recursos.

| HILLING STREET     |               |        |                        |            |                  |     |                |      |              |   |             | Hi | ti ON!Track |   |               |       |           |          |         |
|--------------------|---------------|--------|------------------------|------------|------------------|-----|----------------|------|--------------|---|-------------|----|-------------|---|---------------|-------|-----------|----------|---------|
| Dashboard Location | 10 Anneto 🕹 E | mploye | es 🏗 Templates 冒 I     | Reports    |                  |     |                |      |              |   |             |    |             |   |               | T     | Transfers | Sergej V | Neber 🚽 |
|                    | +/=           | AI     | Assets TR Add to Trave | dur Cart 🦁 | Content delivery | 1+4 | de 💉 Ede 🏢 Do  | late |              |   |             |    |             | 1 | 0 B B Q       | Bears | h Assets  |          |         |
| Asset Groups       | 0             |        | Friendly Name          | τ          | Scan Code        | τ   | Alternate Code | Ŧ    | Manufacturer | τ | Model       | τ  | Asset Group | τ | Description   | т     | Category  | т        | τ1      |
| Assets             |               |        |                        |            | 9995461          |     |                |      | Hits         |   | TE 3000-AVR |    | Breakers    |   | Abbruchhammen | ć.    | Asset     |          |         |
| Commontes          |               |        |                        |            | 9995462          |     |                |      | Hits         |   | TE 3000-AVR |    | Breakers    |   | Abbruchhammer | ć.    | Asset     |          |         |
| B. Constanting     |               |        |                        |            | 9995466          |     |                |      | Hits         |   | TE 1500-AVR |    | Breakers    |   | Abbruchhammer | e .   | Asset     |          |         |
| K Consumacies      |               |        |                        |            | 9995468          |     |                |      | Hits         |   | TE 1500-AVR |    | Breakers    |   | Abbruchhammer | ć.    | Asset     |          |         |

 En Empleados, podrá gestionar a sus empleados (usuarios de ON!Track), añadir y especificar nuevos, así como editar y borrar los existentes. Aquí también podrá asignar certificados a empleados o definir derechos de gestión para otros usuarios de ON!Track como administrador.

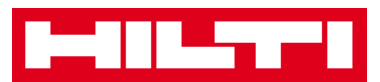

| HILLING ST           |                         |                     |    |                  |       |           | Hilti ON!Track |         |                          |            |
|----------------------|-------------------------|---------------------|----|------------------|-------|-----------|----------------|---------|--------------------------|------------|
| A Dashboard 1 Locati | ona 🍿 Assets 🤽 Employee | Templates 📱 Reports | 1  |                  |       |           |                |         | The Transfers            | ej Weber 🚽 |
| Employees            | Roles                   |                     |    |                  |       |           |                |         |                          |            |
| + Add / Edk 📋        | Delete                  |                     |    |                  |       |           |                | 0 D D Q | Bearch Employees         |            |
| Name                 | † τ Designation         | τID                 | тт | Number of Assets | Email | T Contact | T App Acce     | 165 T   | Username                 | ٣          |
| Sandra Hintringer    |                         |                     |    | 0                |       |           | Yes            |         | sandra@hubertvirtos.com  | m          |
| Sergej Weber         |                         |                     |    | 6                | -     |           | Yes            |         | sergej@hubertvirtos.com  | n          |
| Stefan Frey          |                         |                     |    | 22               |       | 1         | Yes            |         | stefan@hubertvirtos.com  |            |
| Stelios Gasnakis     |                         |                     |    | 0                |       |           | Yos            |         | stellos@hubertvirtos.cor |            |
| Susanne Schindler    |                         |                     |    | 0                |       | -         | Yes            |         | susanne@hubertvirtos.c   | om         |
| Swapnil Luktuke      |                         |                     |    | 0                |       |           | Yes            |         | swapni/8hubertvirtos.cc  | om         |

 En Plantillas, podrá gestionar sus plantillas de recursos, los certificados para recursos y empleados, así como los servicios para los recursos. Asimismo, podrá añadir y especificar nuevas plantillas, así como editar y borrar las existentes.

| HILTT!                      |                                    |                |               | Hilti ON!Track |                        |
|-----------------------------|------------------------------------|----------------|---------------|----------------|------------------------|
| A Dashboard 1 Locations     | Assets 🚨 Employees 鳽 Templates 冒 R | eporta         |               |                | Transfers Sergej Weber |
| Asset Templates Certificate | a Services                         |                |               |                |                        |
| + Add 🖌 Edt 🍈 Delete        |                                    |                |               |                | Q Bearch TempSates     |
| Template Name               | † τ Description                    | T Manufacturer | T Model       | T Services     | T Certificates         |
| TE 1500-AVR-Hiti            | Abbruchhammer                      | Hits           | TE 1500-AVR   | Not Assigned   | Not Assigned           |
| TE 3000-AVR-Hiti            | Abbruchhammer                      | Нів            | TE 3000-AVR   | Not Assigned   | 1 Assigned             |
| TE 3000-AVR-Hitt(414173)    | Burineur TE 3000-AVR TPS 230V      | ню             | TE 3000-AVR   | Not Assigned   | Not Assigned           |
| TE 6-A-Hitti                |                                    | Hito           | TE 6-A        | Not Assigned   | Not Assigned           |
| TE 70-ATC-AVR-Hits          | Kombihammer                        | Hits           | TE 70-ATC-AVR | 1 Assigned     | Not Assigned           |
| TE 70-ATC-Hibi              | Kombihammer                        | Hits           | TE 70-ATC     | 1 Assigned     | Not Assigned           |
| TE 70-AVR-Hits              | Kombihammer                        | Hits           | TE 70-AVR     | 1 Assigned     | Not Assigned           |
| TE 800-AVR-Hiti             | Meißeihammer                       | Hits           | TE 800-AVR    | Not Assigned   | Not Assigned           |

• En **Informes**, podrá ejecutar automáticamente informes acerca de sus recursos, certificados, servicios y empleados.

| B-BRATTER B                    |                    |                                       | Hiti ONITrack                                                                                       |                          |
|--------------------------------|--------------------|---------------------------------------|----------------------------------------------------------------------------------------------------|--------------------------|
| Dashboard 1 Locations          | Assets 🚨 Employees | Templates F Reports                   |                                                                                                    | Transfers Sergej Weber - |
| Available Reports              | Appl               | cable Filters for the selected report |                                                                                                    |                          |
| Assets                         | •                  |                                       | Report Type DCSL                                                                                    | Canarala Reports         |
| All Assets                     |                    |                                       |                                                                                                    |                          |
| Asset Transfer History         | •                  |                                       |                                                                                                    |                          |
| Transfer History by Identifier |                    |                                       | Select a report on the left pane and then choose various filters according to your reporting needs. |                          |
| Transfer History by Location   |                    |                                       |                                                                                                    |                          |
| Certificates                   | •                  |                                       |                                                                                                    |                          |
| All expired certifications     |                    |                                       |                                                                                                    |                          |
| All active certifications      |                    |                                       |                                                                                                    |                          |
| Services                       | =                  |                                       |                                                                                                    |                          |
| Services by time frame         |                    |                                       |                                                                                                    |                          |

• En **Transferencias** (en el lado derecho de la pantalla) podrá crear automáticamente informes acerca de sus recursos, certificados, servicios y empleados.

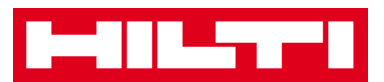

|     |                          |                        |                      |          |          |              |                    |               |   | Hilti ON!Track    |                      |              |
|-----|--------------------------|------------------------|----------------------|----------|----------|--------------|--------------------|---------------|---|-------------------|----------------------|--------------|
| A   | Dashboard 1 Location     | Assets 🚨 Employee      | TR Templates 📱 P     | leports  |          |              |                    |               |   |                   | The Transfers        | Sergej Weber |
|     | Transfer Cart Tran       | afer History           |                      |          |          |              |                    |               |   |                   |                      |              |
| (In | iter ScaryAlternate Code | Add Last Transfer Date | Gelect Transfer Date | 7        |          |              |                    |               |   |                   | Beach for a Location | ٩            |
| As  | set(s) transfer          |                        |                      |          |          |              |                    |               | 0 | Transfer Asset(s) | To Location          |              |
|     | Friendly Name T          | Scan Code              | T Alternate Code T   | Model T  | Quantity | To Employee  | T From Location T  | From Employee | τ | Return Date       | Q 1. Warehouses      |              |
| 曲   | DCF826 Drill             | 10013628               |                      | DCF 826  | 1        | Sergej Weber | 👻 Warehouse Boston | Sergej Weber  |   | t                 | Q 2 Jobsites         |              |
| Ŵ   | SF144-A Drill            | 101616                 | 232                  | SF 144-A | 1        | Sergej Weber | 👻 Warehouse Boston | Sergej Weber  |   | t                 | 🛙 🗢 3. Vehicles      |              |
|     | UD16 Dell                |                        | HIL-UD16             | UD 16    | 1        | Sergel Weber | 👻 Warehouse Boston | Sergej Weber  |   | t                 | Q 4. Retired Assets  |              |
|     |                          |                        |                      |          |          |              |                    |               |   |                   | S. Service Centre    |              |

• Bajo su **nombre de inicio sesión propio** encontrará la configuración de la empresa y del usuario, la página de soporte y podrá, además, cerrar la sesión.

| HILTH                                 |                                                                                |        | Hilti ON!Track                             |                                         |
|---------------------------------------|--------------------------------------------------------------------------------|--------|--------------------------------------------|-----------------------------------------|
| Dashboard 1 Locations TD Assets 🚨 Emp | ployees 🌃 Templates 📓 Reports                                                  |        |                                            | Transfers Sergej Weber -<br>Virtos Inc. |
| Virtos Inc.<br>Address                | : Feldkinsherstr. 100, Schaan, Switzerland                                     | 🖌 Edit | Status : Active<br>Created on : 23.04.2015 |                                         |
| Company Settings                      | Manage Options List                                                            |        |                                            |                                         |
| Transfer Settings                     | Edt                                                                            |        |                                            |                                         |
| Manufacturers                         | Requires delivery confirmation : Yes                                           |        |                                            |                                         |
| Import and Export Settings            | Return Due Advance Notification Interval : No Return Due Notification Interval |        |                                            |                                         |
| Email Alerts                          |                                                                                |        |                                            |                                         |
|                                       |                                                                                |        |                                            |                                         |
|                                       |                                                                                |        |                                            |                                         |

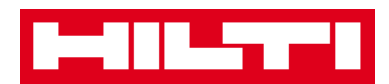

## ¿Cómo añadir, editar y borrar una ubicación?

Las ubicaciones especifican dónde se encuentran sus recursos o a dónde deben transferirse. Las ubicaciones suelen ser almacenes, sitios de obra, centros de servicio o vehículos específicos. Las siguientes preguntas aclararán la forma de añadir nuevas ubicaciones, así como de editar y borrar las existentes.

#### ¿Cómo añadir una nueva ubicación?

1. Haga clic en **Ubicaciones** en la barra de navegación principal.

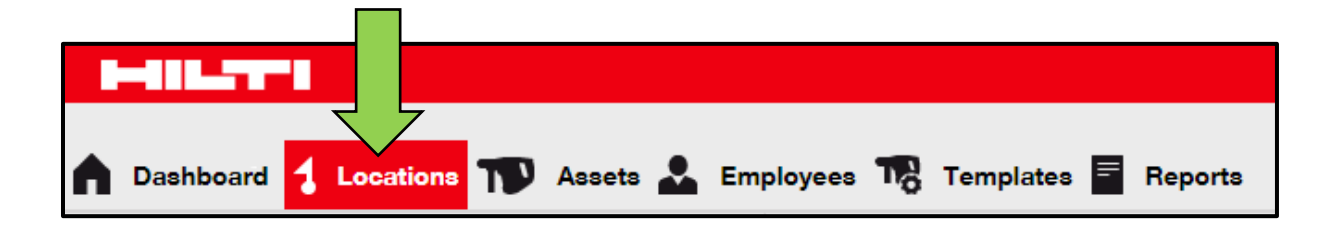

2. Haga clic en el **icono con el signo más (+)** en la barra de navegación secundaria; a continuación, se abrirá una pantalla de introducción de datos.

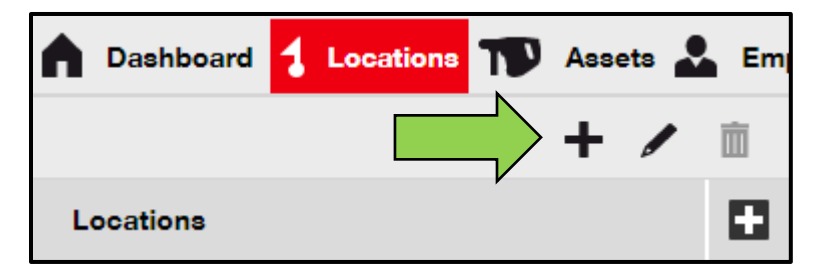

3. Elija una **ubicación principal para la nueva ubicación** haciendo clic en la ubicación respectiva (es decir almacenes, sitios de obras, etc.).

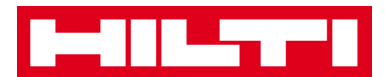

| Add Location                       |                        |
|------------------------------------|------------------------|
| Hierarchy Sele on Location Details |                        |
| Choose a parent r the new location | Or create new location |
| 🗄 🌳 1. Warehouses                  | New Location           |
| Q 2 Jobsites                       |                        |

4. Haga clic en **Guardar y continuar** en la parte inferior de la pantalla de selección para pasar a la introducción de datos en la pestaña de detalles de la ubicación.

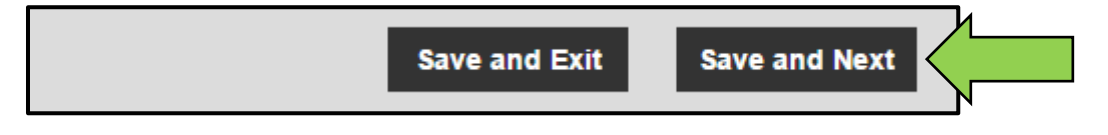

5. Introduzca los **datos obligatorios** en la pestaña de detalles de la ubicación; los campos obligatorios están marcados en rojo, aunque se recomienda introducir todos los datos.

| dd Location                     |                  |                      | × |
|---------------------------------|------------------|----------------------|---|
| lierarchy Selection Location De | etails           |                      |   |
|                                 |                  |                      |   |
| Location Details                |                  |                      |   |
| Туре                            | Name             | ID                   |   |
| Select Location Type            | Warehouse Boston | Enter Location ID    |   |
| Cost Center                     | Manager          | Contact Number       |   |
| Cost Center                     | Select Manager   | Enter Contact Number |   |
| Description                     |                  |                      |   |
| Enter Departmention             |                  |                      |   |

6. Haga clic en **Guardar y continuar** en la parte inferior de la pantalla de introducción de datos para finalizar la adición de una nueva ubicación.

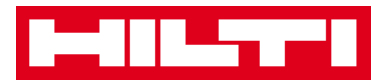

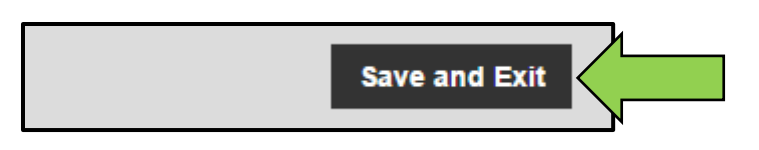

#### ¿Cómo se edita una ubicación?

1. Haga clic en **Ubicaciones** en la barra de navegación principal.

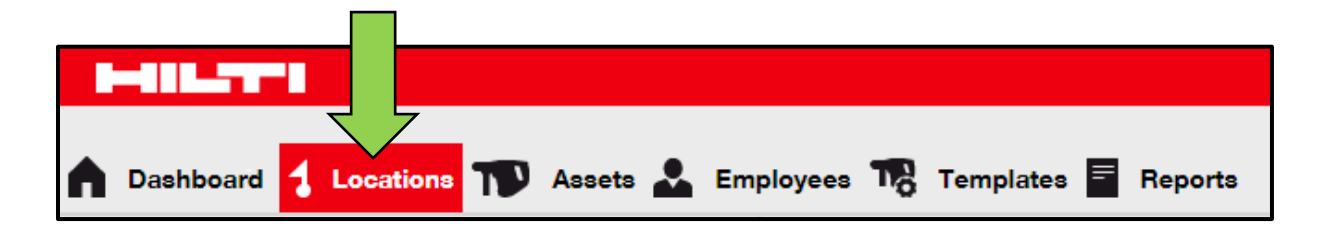

2. Haga clic en el **icono con el signo más (+)** para ampliar la navegación vertical hacia abajo.

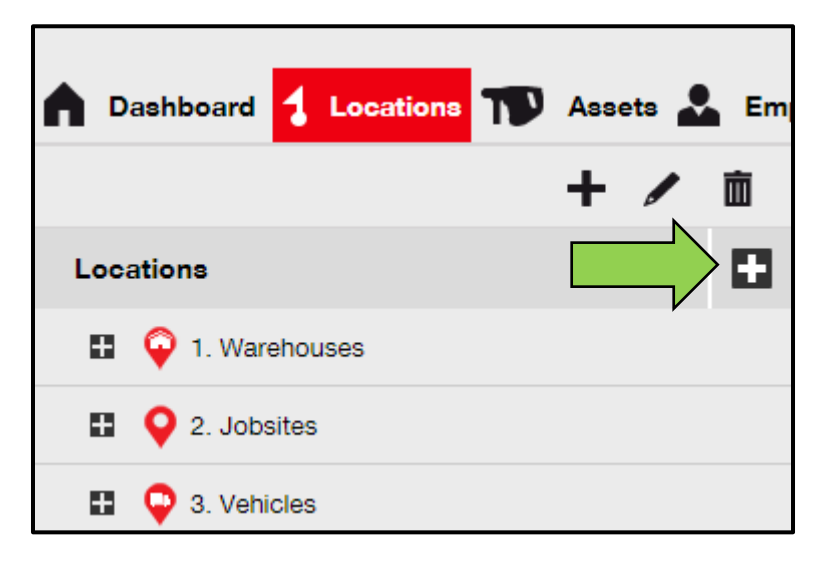

3. Haga clic en la **ubicación que necesita editar**.

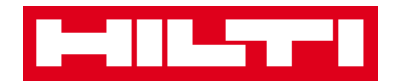

| n Dashboard | 1 Locations       | T      | Asse | eta 🛓 | Em       |
|-------------|-------------------|--------|------|-------|----------|
|             |                   |        | +    |       | <u>ش</u> |
| Locations   |                   |        |      |       |          |
| 🗖 🌳 1. War  | ehouses           |        |      |       | <b>^</b> |
| 💡 Bud       | chs Warehouse     |        |      |       |          |
| 💡 Sar       | n Jose Warehouse  | e      | 1    |       |          |
| 鏱 Wa        | rehouse Boston (I | BOS) < |      |       |          |
| ■ ♀ 2. Job  | sites             |        | •    |       |          |

4. Haga clic en el **icono del lápiz** para editar la ubicación seleccionada; a continuación, se abrirá una pantalla de edición con los detalles de la ubicación.

| Dashboard <mark>1 Locations</mark> TD Assets | Em |
|----------------------------------------------|----|
|                                              | 面  |
| Locations                                    |    |
| 1. Warehouses                                | Â  |
| Puchs Warehouse                              |    |
| 😜 San Jose Warehouse                         |    |
| ᡇ Warehouse Boston (BOS)                     |    |
| 2. Jobsites                                  |    |

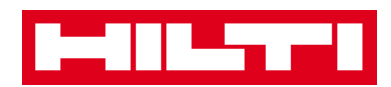

5. Edite los **detalles de la ubicación** según sea necesario; los campos obligatorios están marcados en rojo, aunque se recomienda introducir todos los datos.

| Edit Location    |                  |                | × |
|------------------|------------------|----------------|---|
| Location Details |                  |                |   |
|                  |                  |                | 4 |
| Location Details |                  |                |   |
| Туре             | Name             | ID             |   |
| Warehouse        | Warehouse Boston | BOS            |   |
| Cost Center      | Manager          | Contact Number |   |
| Oast Cantor      | Saraai Mabar -   | 16170470400    |   |

6. Haga clic en **Guardar y continuar** en la parte inferior de la pantalla de edición para finalizar la edición de la ubicación.

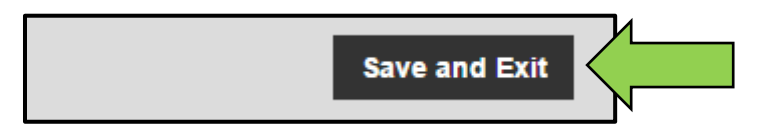

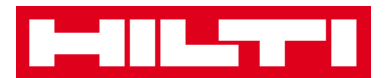

#### ¿Cómo se borra una ubicación?

Nota: las ubicaciones con recursos asignados no se pueden borrar. Para borrar esas ubicaciones debe, retirar primero las asignaciones de recursos.

1. Haga clic en **Ubicaciones** en la barra de navegación principal.

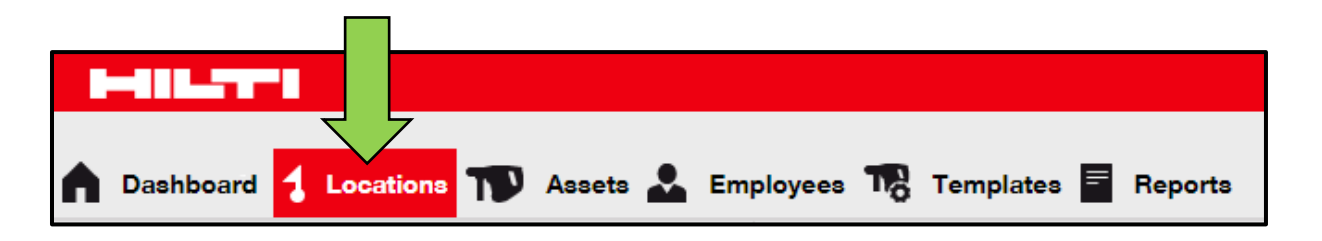

2. Haga clic en el **icono con el signo más (+)** para ampliar la estructura de ubicaciones que se muestran debajo.

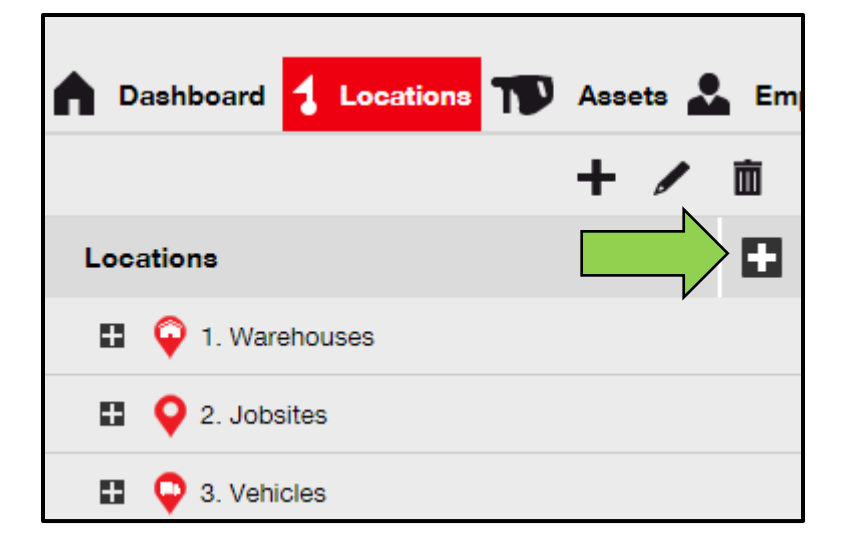

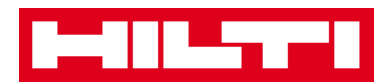

3. Seleccione la **ubicación que se va a borrar** haciendo clic en ella.

| Dashboard     Locations     Assets | Em |
|------------------------------------|----|
| + /                                | Ē  |
| Locations                          |    |
| 1. Warehouses                      | *  |
| Puchs Warehouse                    |    |
| ♀ San Jose Warehouse               |    |
| 🗘 Warehouse Boston (BOS)           |    |
| 2. Jobsites                        |    |

4. Haga clic en el **icono de la papelera** para borrar la ubicación seleccionada; a continuación, se abrirá una pantalla de confirmación.

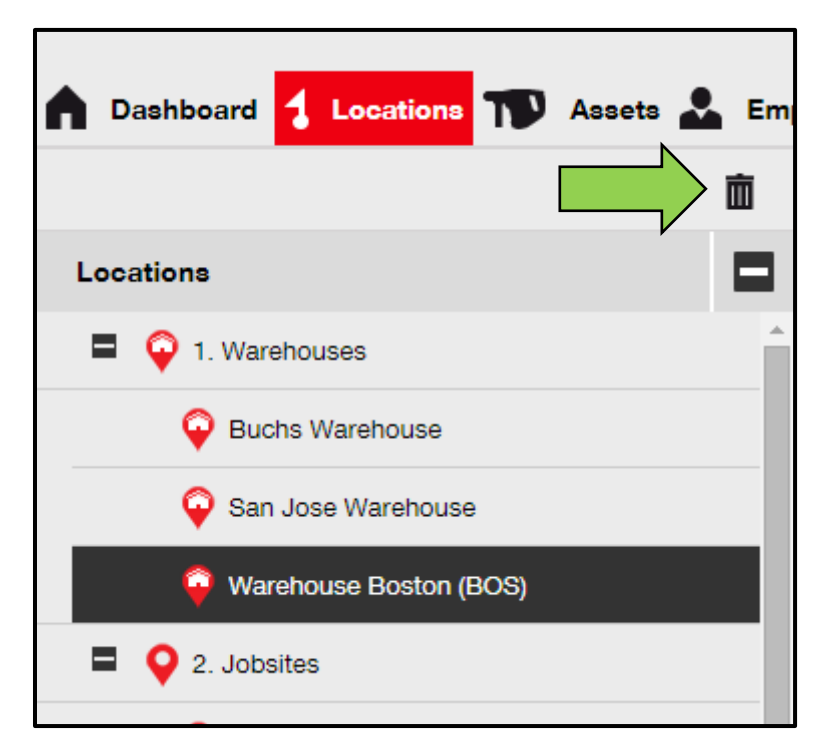

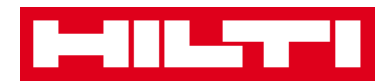

5. Haga clic en **Sí** para eliminar la ubicación respectiva de forma permanente; para cancelar la eliminación, haga clic en No.

Atención: juna vez eliminados los datos, no se pueden restaurar!

| Delete L | ocation                                                         |                  |
|----------|-----------------------------------------------------------------|------------------|
| <b>İ</b> | Are you sure you would like to delete the loc<br>Boston (BOS)"? | ation "Warehouse |
| Yes      |                                                                 | No               |

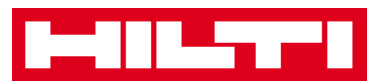

# ¿Cómo añadir, editar y borrar una ubicación principal?

Las ubicaciones principales especifican tipos de ubicaciones, es decir almacenes, sitios de obras, vehículos, etc. Las siguientes preguntas permiten aclarar la forma de añadir nuevas ubicaciones principales, así como de editar y borrar las existentes.

#### ¿Cómo añadir una nueva ubicación principal?

1. Haga clic en ubicaciones en la barra de navegación principal.

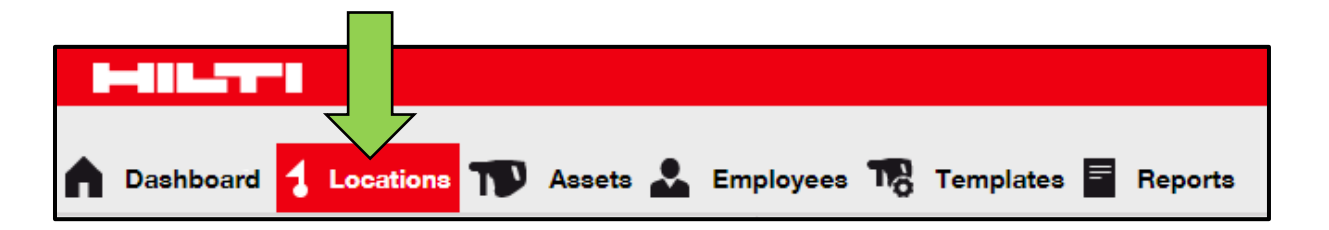

2. Haga clic en el **icono con el signo más (+)** en la barra de navegación secundaria; a continuación, se abrirá una pantalla de introducción de datos.

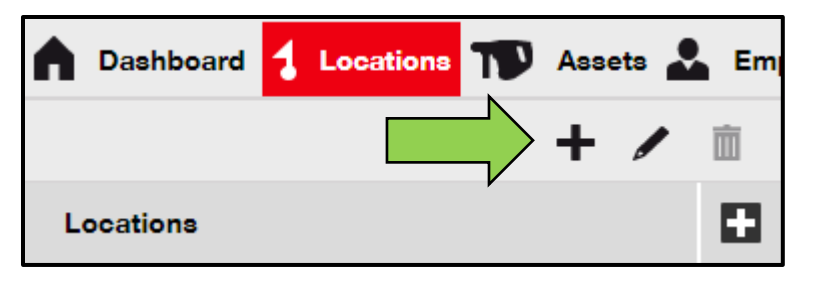

3. Haga clic en **Nueva ubicación**; a continuación, aparecerá un campo de texto para el nombre de la ubicación.

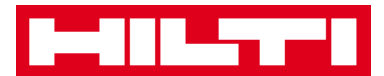

| Add Location                         |              |
|--------------------------------------|--------------|
| Hierarchy Selection Location Details |              |
| Choose a parent for the new location | Or creation  |
| 1. Warehouses                        | New Location |
| 2 Jobsites                           |              |

4. Introduzca el nombre de la **Nueva ubicación primaria** en el campo de texto.

| Add Location           | ı                |                        |
|------------------------|------------------|------------------------|
| Hierarchy Selection    | Location Details |                        |
| Choose a parent for th | e new location   | Or create new location |
| Enter New Location     | Name             | New Location           |
| 🗄 🌍 1. Warehous        | ses              |                        |

5. Haga clic en **Guardar y continuar** en la parte inferior de la pantalla de selección para pasar a la introducción de datos en la pestaña de detalles de la ubicación.

| Save and Exit Save and Next |
|-----------------------------|
|-----------------------------|

6. Introduzca los **datos obligatorios** en la pestaña de detalles de la ubicación; los campos obligatorios están marcados en rojo, aunque se recomienda introducir todos los datos.

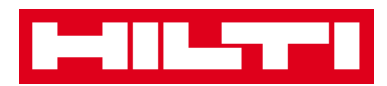

Nota: la lista desplegable "Tipo" contiene tipos de ubicaciones predefinidos como, por ejemplo, contenedores, sitio de obras, grupos de ubicaciones, vehículos y almacenes. Elija el tipo de ubicación que mejor se adapte a su propósito.

Para poder seleccionar un gerente de ubicación, la persona debe haber sido previamente definida en ON!Track. Puede definir una persona con esa función seleccionando la opción "Gerente de ubicación" en la lista desplegable de responsabilidades de la página de edición de la persona en empleados.

| dd Location                    |                  |                      | × |
|--------------------------------|------------------|----------------------|---|
| lierarchy Selection Location D | etails           |                      |   |
|                                |                  |                      |   |
| Location Details               |                  |                      |   |
| Туре                           | Name             | ID                   |   |
| Select Location Type           | Warehouse Boston | Enter Location ID    |   |
| Cost Center                    | Manager          | Contact Number       |   |
| Cost Center                    | Select Manager   | Enter Contact Number |   |
| Description                    |                  |                      |   |
|                                |                  |                      |   |

7. Haga clic en **Guardar y continuar** en la parte inferior de la pantalla de introducción de datos para finalizar la adición de una nueva ubicación principal.

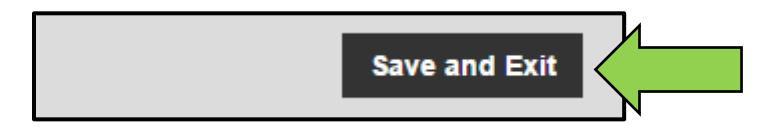

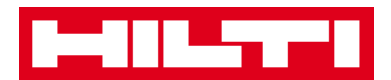

#### ¿Cómo editar una ubicación principal?

1. Haga clic en Ubicaciones en la barra de navegación principal.

| - |
|---|
| = |

2. Haga clic en la Ubicación primaria que se va a editar.

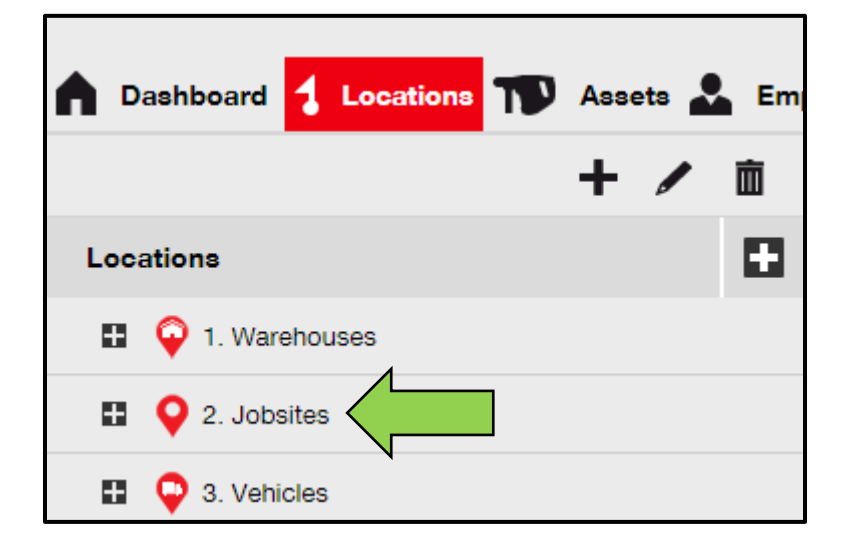

3. Haga clic en el **icono del lápiz** para editar la ubicación primaria seleccionada; a continuación, se abrirá una pantalla de edición con los detalles de la ubicación.

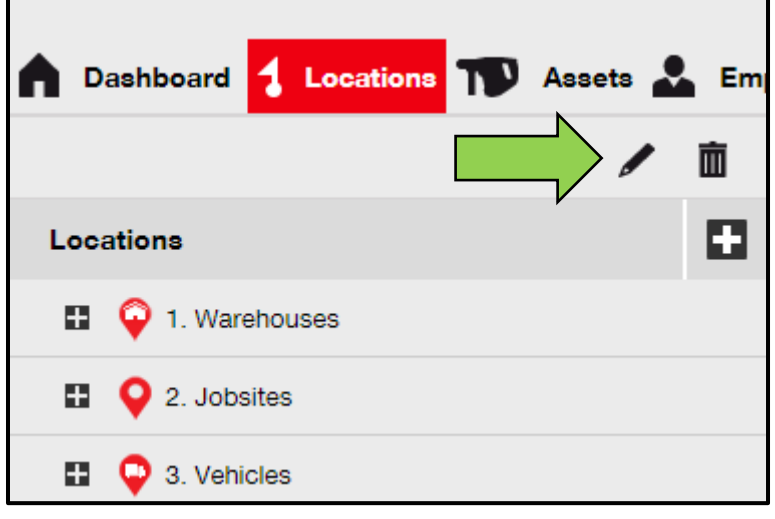

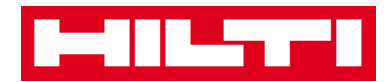

4. Edite los **detalles de la ubicación primaria** según sea necesario; los campos obligatorios están marcados en rojo, aunque se recomienda introducir todos los datos.

| Edit Location    |                   |                | × |
|------------------|-------------------|----------------|---|
| Location Details |                   |                |   |
|                  |                   |                |   |
| Location Details |                   |                |   |
| Туре             | Name              | ID             |   |
| Jobsite 🗸 🗸      | 2. Jobsites       | Enter ID       |   |
| Cost Center      | Manager           | Contact Number |   |
|                  | Linda and Minka a |                |   |

5. Haga clic en **Guardar y continuar** en la parte inferior de la pantalla de edición para finalizar la edición de la ubicación primaria.

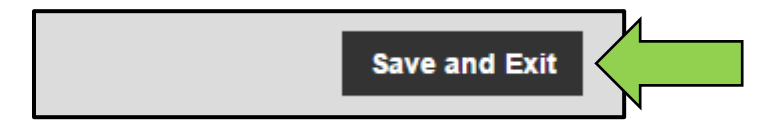

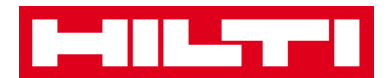

#### ¿Cómo borrar una ubicación primaria?

Nota: las ubicaciones primarias con recursos asignados no se pueden borrar. Para borrar esas ubicaciones debe, retirar primero las asignaciones de recursos.

1. Haga clic en **Ubicaciones** en la barra de navegación principal.

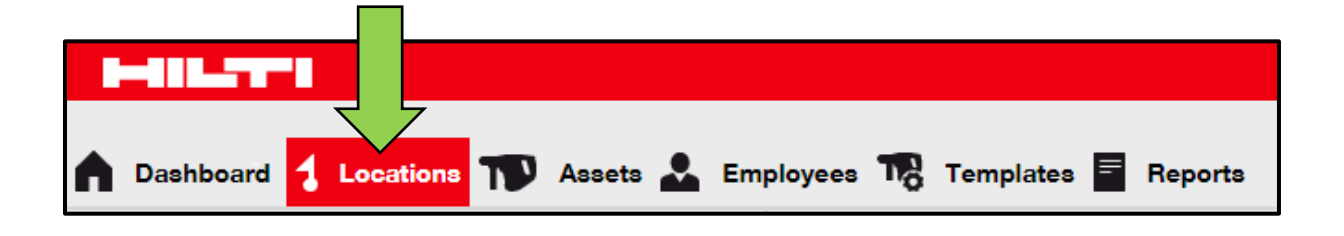

2. Seleccione la ubicación principal que se va a borrar haciendo clic en ella.

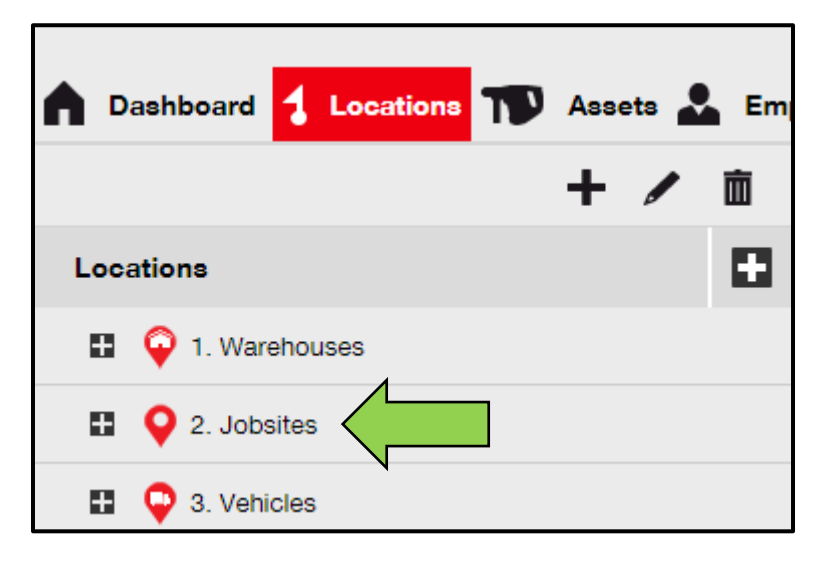

3. Haga clic en el **icono de la papelera** para borrar la ubicación principal seleccionada; a continuación, se abrirá una pantalla de confirmación.

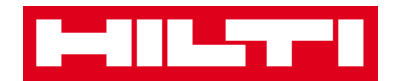

| Dashboard     Locations     T     Ass | ets 🗻 Em |
|---------------------------------------|----------|
| Locations                             |          |
| 1. Warehouses                         |          |
| 2. Jobsites                           |          |
| 🗄  Q 3. Vehicles                      |          |

4. Haga clic en **Sí** para eliminar la ubicación respectiva de forma permanente. Para cancelar la eliminación, haga clic en No.

Atención: juna vez eliminados los datos, no se pueden restaurar!

| Delete Location |                                                                |     |  |  |  |  |  |
|-----------------|----------------------------------------------------------------|-----|--|--|--|--|--|
| Ē               | Are you sure you would like to delete the location "2. Jobsite | s"? |  |  |  |  |  |
| Yes             |                                                                |     |  |  |  |  |  |

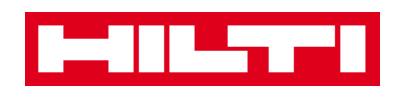

# ¿Cómo añadir, editar, borrar, retirar y

## transferir un recurso?

Un recurso, como término colectivo, no incluye solo las herramientas de trabajo (como herramientas eléctricas y máquinas), sino también otros productos genéricos (como guantes o escaleras) y artículos consumibles (como tornillos). Las siguientes preguntas aclaran la forma de añadir nuevos recursos y de editar, borrar y transferir los existentes.

#### ¿Cómo añadir un nuevo recurso?

Nota: pese a que existen varias posibilidades para añadir recursos, aquí se describe la forma más simple de hacerlo manualmente.

1. Haga clic en **Ubicaciones** en la barra de navegación principal.

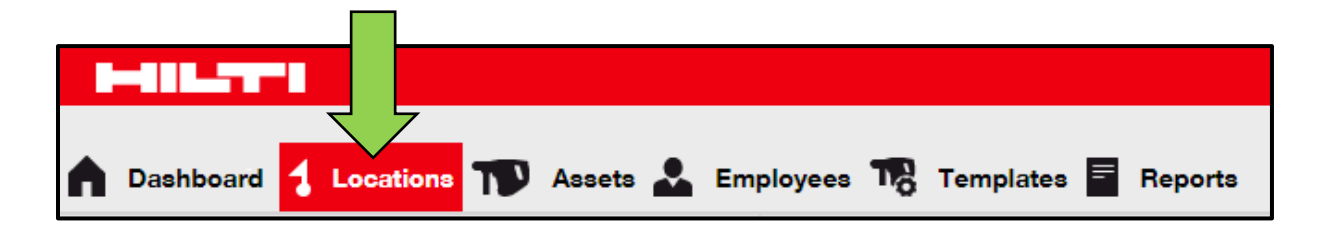

2. Haga clic en el **icono con el signo más ("añadir")** para añadir un nuevo recurso; a continuación, se abrirá una pantalla de introducción de datos.

| Dashboard 1 Locations | Asse | ets 🛔 | Em | ployees 🌄 Templates | 3 E Reports |               |
|-----------------------|------|-------|----|---------------------|-------------|---------------|
|                       | +    |       | m  | Assets              | Consumables | Мар           |
| Locations             |      |       |    | R Add to Tra        | + Add       | Edit 🛅 Delete |

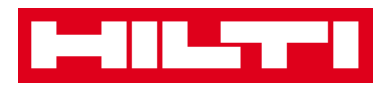

3. Introduzca los datos obligatorios en la pestaña de detalles de recursos; los campos obligatorios están marcados en rojo, aunque se recomienda introducir todos los datos. Para ver todos los campos obligatorios, desplácese hacia abajo en la pestaña de detalles de recursos.

Nota: el código de escaneado se refiere al código único que se encuentra en la etiqueta de código de barras adherida a su recurso. El código alternativo es un código que usted elige, que también debe ser único y que no se debe asignar dos veces.

| Asset Details                                                                                                    | Managed As        | Certificates                                                                        | Services                                                                                  |      |
|----------------------------------------------------------------------------------------------------|-------------------|-------------------------------------------------------------------------------------|-------------------------------------------------------------------------------------------|------|
|                                                                                                    |                   |                                                                                     |                                                                                           |      |
| Asset Details                                                                                                    |                   |                                                                                     |                                                                                           |      |
| Category                                                                                                    |                   | Scan Code                                                                           | Alternate Code                                                                            |      |
| Asset                                                                                                    |                   | Enter Scan Code                                                                     | Enter Alternate Code                                                                      |      |
| •                                                                                                    | •                 | Scan code or Alternate co                                                           | de is mandatory.                                                                          |      |
| Serial Number                                                                                                    |                   | Template Name                                                                       | Manufacturer                                                                              |      |
| Search Serial Number                                                                                                    | Q                 | Search Template Name                                                                | Q Select a Manufacturer -                                                                 |      |
| We strongly advise yo                                                                                                    | u to enter the to |                                                                                     |                                                                                           |      |
| Model                                                                                                    |                   | Description                                                                         | Asset Status                                                                              | =    |
| Enter Model                                                                                                    |                   | Enter Description                                                                   | Operational 🔻                                                                             | - 10 |
|                                                                                                    |                   |                                                                                     |                                                                                           |      |
| Ownership and Stora                                                                                                    | ige Details       |                                                                                     |                                                                                           |      |
| Ownership and Stora                                                                                                    | ige Details       | Current Location                                                                    | Owner                                                                                     |      |
| Ownership and Stora<br>Default Location<br>1. Warehouses                                                                  | ige Details       | Current Location<br>1. Warehouses                                                   | Owner<br>Hubert Virtos                                                                    |      |
| Ownership and Stora<br>Default Location<br>1. Warehouses<br>Managed As                                                    | nge Details       | Current Location<br>1. Warehouses<br>Asset Group                                    | Owner<br>Hubert Virtos                                                                    |      |
| Ownership and Stora<br>Default Location<br>1. Warehouses<br>Managed As<br>Owned                                           | ige Details       | Current Location<br>1. Warehouses<br>Asset Group<br>Select an Asset Group           | Owner<br>Hubert Virtos                                                                    |      |
| Ownership and Stora<br>Default Location<br>1. Warehouses<br>Managed As<br>Owned                                           | nge Details       | Current Location<br>1. Warehouses<br>Asset Group<br>Select an Asset Group           | Owner<br>Hubert Virtos                                                                    |      |
| Ownership and Stora<br>Default Location<br>1. Warehouses<br>Managed As<br>Owned                                           | ige Details       | Current Location<br>1. Warehouses<br>Asset Group<br>Select an Asset Group           | Owner<br>Hubert Virtos                                                                    |      |
| Ownership and Stora<br>Default Location<br>1. Warehouses<br>Managed As<br>Owned<br>Attachments                            | ige Details       | Current Location<br>1. Warehouses<br>Asset Group<br>Select an Asset Group           | Owner<br>Hubert Virtos                                                                    |      |
| Ownership and Stora<br>Default Location<br>1. Warehouses<br>Managed As<br>Owned<br>Attachments<br>Browse a file to upload | nge Details       | Current Location<br>1. Warehouses<br>Asset Group<br>Select an Asset Group<br>Upload | Owner<br>Hubert Virtos                                                                    |      |
| Ownership and Stora<br>Default Location<br>1. Warehouses<br>Managed As<br>Owned<br>Attachments<br>Browse a file to upload | nge Details       | Current Location<br>1. Warehouses<br>Asset Group<br>Select an Asset Group<br>Upload | Owner   Hubert Virtos   Storage Location   Enter Storage Location     Notes   Enter Notes |      |
| Ownership and Stora<br>Default Location<br>1. Warehouses<br>Managed As<br>Owned<br>Attachments<br>Browse a file to upload | ige Details       | Current Location<br>1. Warehouses<br>Asset Group<br>Select an Asset Group<br>Upload | Owner   Hubert Virtos   Storage Location   Enter Storage Location     Notes   Enter Notes |      |

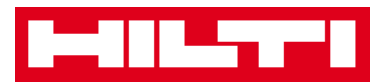

4. Haga clic en **Guardar y continuar** en la parte inferior de la pantalla de datos para pasar a la introducción de datos en la pestaña Gestionado como.

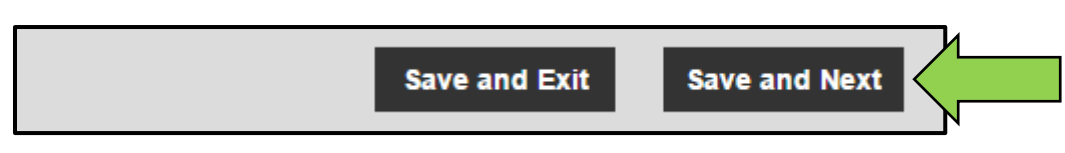

5. Introduzca los **datos requeridos** en la pestaña Gestionado como; los campos obligatorios están marcados en rojo, aunque se recomienda introducir todos los datos.

| Add Asset                |                       |                   | $\times$ |
|--------------------------|-----------------------|-------------------|----------|
| Asset Details Managed As | Certificates Services |                   |          |
| Managed As : Owned       |                       |                   |          |
| Purchase Date            | Purchase Price        | Purchase Currency |          |
| Select Date 7            | Enter Purchase Price  | USD v             |          |

6. Haga clic en **Guardar y continuar** en la parte inferior de la pantalla de datos para pasar a la introducción de datos en la pestaña Certificados.

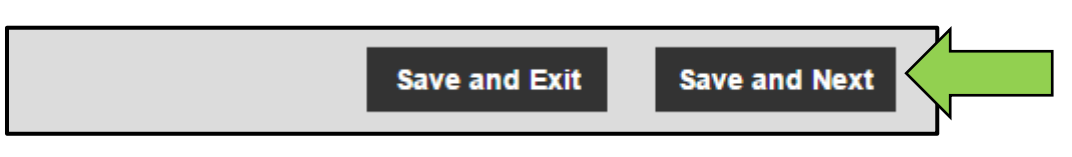

7. En la pestaña Certificados, seleccione y añada los **certificados requeridos** a un recurso.

Nota: para poder añadir certificados en esta pantalla, deben haber sido previamente añadidos a ON!Track. Puede añadir certificados bajo el punto de navegación principal de plantillas.

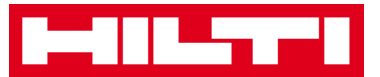

| Add Asset                                   |            |              |          |                          | × |  |
|---------------------------------------------|------------|--------------|----------|--------------------------|---|--|
| Asset Details                               | Managed As | Certificates | Services |                          |   |  |
| No certificates are assigned to this asset. |            |              |          |                          |   |  |
| certificate(s).                             |            |              |          |                          |   |  |
| Asset Certificates                          |            |              |          | Employee Certificates    |   |  |
| Select Certificate                          | ▼ Add      |              |          | Select Certificate   Add |   |  |

8. Haga clic en **Guardar y continuar** en la parte inferior de la pantalla de datos para pasar a la introducción de datos en la pestaña Servicios.

| Save and Exit Save and Next |
|-----------------------------|
|-----------------------------|

9. En la pestaña Servicios, seleccione y añada los **servicios requeridos** a un recurso.

Nota: para poder añadir servicios en esta pantalla, deben haber sido previamente añadidos a ON!Track. Puede añadir servicios bajo el punto de navegación principal de plantillas.

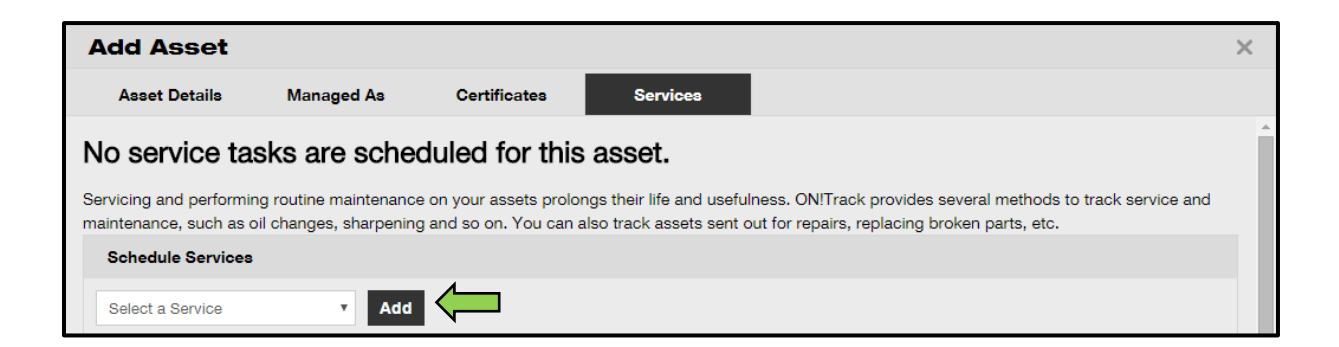

10. Haga clic en **Guardar y continuar** en la parte inferior de la pantalla de introducción de datos para finalizar la adición de un nuevo recurso.

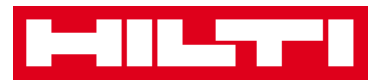

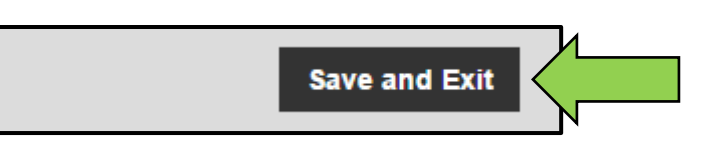

#### ¿Cómo añadir un recurso de Hilti utilizando el número

#### de serie?

1. Haga clic en **Ubicaciones** en la barra de navegación principal.

2. Haga clic en el **icono con el signo más ("añadir")** para añadir un nuevo recurso; a continuación, se abrirá una pantalla de introducción de datos.

| Dashboard Locations | Assets | Em | ployees 🌇 Template | s 🖬 Reports |                  |
|---------------------|--------|----|--------------------|-------------|------------------|
|                     | + 🖊    | Ì  | Assets             | Consumables | Мар              |
| Locations           |        |    | Add to Tra 🦁       | + Add       | 🖋 Edit  前 Delete |

3. Rellene el **campo de número de serie** con el número de serie respectivo de su recurso Hilti en la pestaña Detalles del recurso.

Nota: el número de serie coincidente aparecerá de inmediato mientras lo teclea.

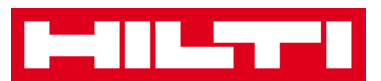

| dd Asset                 |                |                          |                 |                       |  |
|--------------------------|----------------|--------------------------|-----------------|-----------------------|--|
| Asset Details            | lanaged As     | Certificates             | Services        |                       |  |
|                          |                |                          |                 |                       |  |
| Asset Details            |                |                          |                 |                       |  |
| Category                 |                | Scan Code                |                 | Alternate Code        |  |
| Asset                    | •              | Enter Scan Code          |                 | Enter Alternate Code  |  |
|                          |                | Scan code or Alternate c | ode is mandator | y.                    |  |
| Serial Number            |                | Template Name            |                 | Manufacturer          |  |
| Search Serial Number     | ×              | Search Template Name     | Q               | Select a Manufacturer |  |
| We strongly advise you t | o enter the to |                          |                 |                       |  |

4. Seleccione el número de serie correcto en la lista desplegable que aparecerá automáticamente mientras teclea. Al seleccionar el número de serie, se introducirán automáticamente los datos del recurso en las pestañas Detalles del recurso y Gestionado como.

Nota: los campos obligatorios están marcados en rojo, aunque se recomienda introducir todos los datos, sobre todo el número de serie, el fabricante y el modelo.

| dd Asset      |            |                           |                 |                       |   |     | $\times$ |
|---------------|------------|---------------------------|-----------------|-----------------------|---|-----|----------|
| Asset Details | Managed As | Certificates              | Services        |                       |   |     |          |
|               |            |                           |                 |                       |   |     |          |
| Asset Details |            |                           |                 |                       |   |     |          |
| Category      |            | Scan Code                 |                 | Alternate Code        |   |     |          |
| Asset         | •          | Enter Scan Code           |                 | Enter Alternate Code  |   |     |          |
|               |            | Scan code or Alternate of | ode is mandator | y.                    |   |     |          |
| Serial Number |            | Template Name             |                 | Manufacturer          |   |     |          |
| 1000          | ×          | Search Template Name      | Q               | Select a Manufacturer | - |     |          |
| 100015        |            |                           |                 |                       |   | 7   |          |
| 100014        |            | Description               |                 | Asset Status          |   | = 3 |          |
| 100013        |            | Enter Description         |                 | Operational           | • |     |          |
| 100009        |            |                           |                 |                       |   |     |          |
| 100008        |            |                           |                 |                       |   |     |          |
| 100003        | •          |                           |                 |                       |   |     |          |
| 100004        |            |                           |                 |                       |   |     |          |

5. Haga clic en **Guardar y continuar** en la parte inferior de la pantalla de datos para pasar a la introducción de datos en la pestaña Gestionado como.

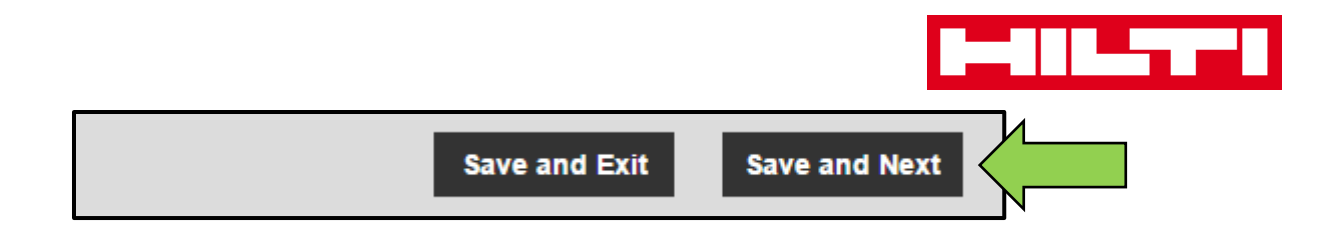

6. Introduzca los **datos requeridos** en la pestaña Gestionado como. Se recomienda introducir todos los datos.

| Add Asset          |            |                      |          |        |           | × |
|--------------------|------------|----------------------|----------|--------|-----------|---|
| Asset Details      | Managed As | Certificates         | Services |        |           |   |
| Managed As : Owned | I          | Durchase Price       |          | Duraha |           |   |
| Purchase Date      |            | Purchase Price       |          | Purcha | securency |   |
| Select Date        | 7          | Enter Purchase Price |          | USD    | •         |   |

 Haga clic en guardar y continuar en la parte inferior de la pantalla de datos para pasar a la introducción de datos en la pestaña Certificados.

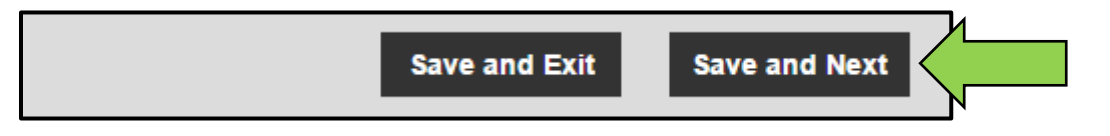

8. En la pestaña Certificados, seleccione y añada los **certificados requeridos** a un recurso.

Nota: para poder añadir certificados en esta pantalla, deben haber sido previamente añadidos a ON!Track. Puede añadir certificados bajo el punto de navegación principal de plantillas.

| Add Asset                                                                                                    |            |              |          | ×                     |  |  |
|----------------------------------------------------------------------------------------------------|------------|--------------|----------|-----------------------|--|--|
| Asset Details                                                                                                    | Managed As | Certificates | Services |                       |  |  |
| No certificates are assigned to this asset.                                                                                                    |            |              |          |                       |  |  |
| Asset Certificates are certificate(s) that belong to this asset. Adding Employee Certificates will require responsible employees to have the specified certificate(s). |            |              |          |                       |  |  |
| Asset Certificates                                                                                                    |            |              |          | Employee Certificates |  |  |
| Select Certificate                                                                                                    | • Add      |              |          | Select Certificate    |  |  |

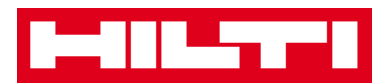

9. Haga clic en **Guardar y continuar** en la parte inferior de la pantalla de datos para pasar a la introducción de datos en la pestaña Servicios.

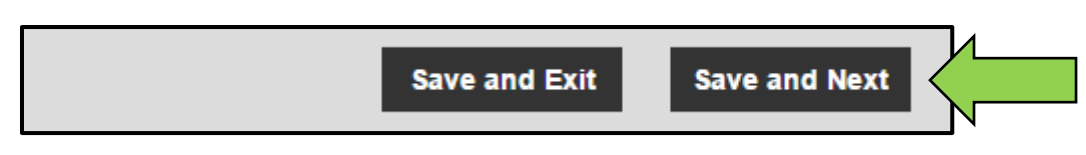

10. En la pestaña servicios, seleccione y añada los servicios requeridos a un recurso.

Nota: para poder añadir servicios en esta pantalla, deben haber sido previamente añadidos a ON!Track. Puede añadir servicios bajo el punto de navegación principal de plantillas.

| Add Asset                                                                                                    |            |              |          | × |  |  |  |
|----------------------------------------------------------------------------------------------------|------------|--------------|----------|---|--|--|--|
| Asset Details                                                                                                    | Managed As | Certificates | Services |   |  |  |  |
| No service tasks are scheduled for this asset.<br>Servicing and performing routine maintenance on your assets prolongs their life and usefulness. ON!Track provides several methods to track service and maintenance, such as oil changes, sharpening and so on. You can also track assets sent out for repairs, replacing broken parts, etc. |            |              |          |   |  |  |  |
| Schedule Services                                                                                                    |            |              |          |   |  |  |  |
| Select a Service                                                                                                    | • Add      |              |          |   |  |  |  |

11. Haga clic en **Guardar y continuar** en la parte inferior de la pantalla de entrada de datos para finalizar la adición de un nuevo recurso.

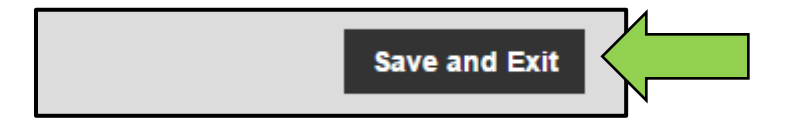

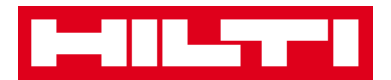

#### ¿Cómo editar un recurso?

1. Haga clic en **Recursos** en la barra de navegación principal.

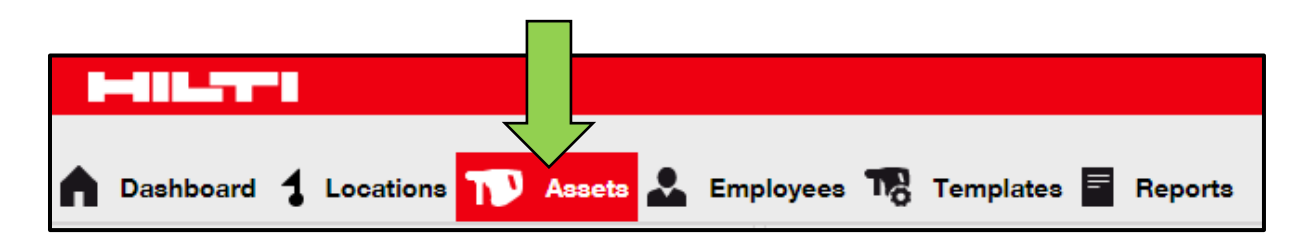

2. Haga clic en el **icono con el signo más (+)** para ampliar la estructura de grupos de recursos que se muestran debajo.

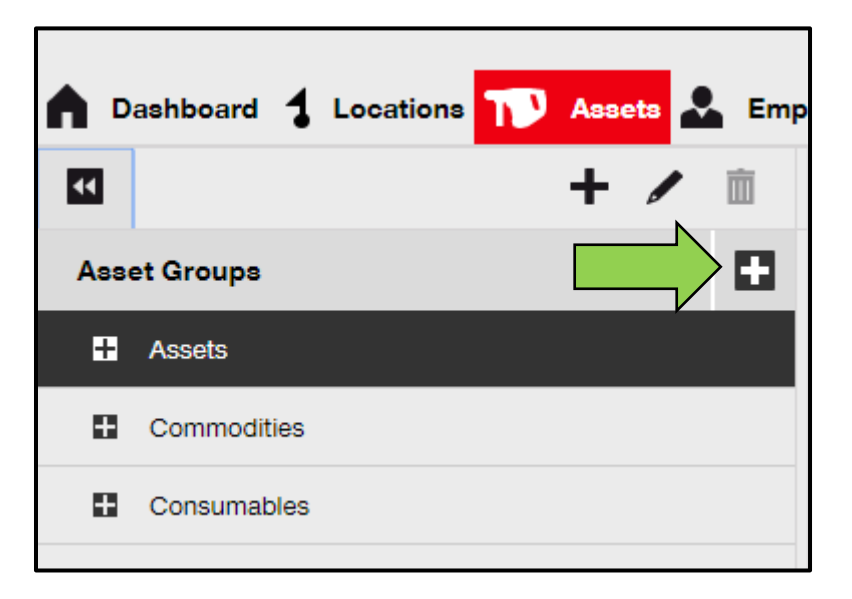

3. Seleccione el **subgrupo de recursos** en el que está incluido el recurso que necesita editar.

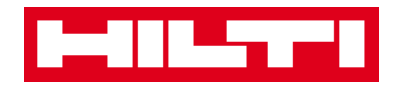

| ▲ □ | ashboard ┨ Locations | N Assets | よ Emp |
|-----|----------------------|----------|-------|
| ¥   |                      | + /      | È     |
| Ass | et Groups            |          |       |
| Π   | Assets               |          |       |
|     | Breakers             |          |       |
|     | Combi hammers        | Λ        |       |
|     | Drils                |          |       |
|     | Measuring            |          |       |
|     | Nail gun             |          |       |
|     | Saws                 |          |       |
|     | Voltage Detectors    |          |       |
| •   | Commodities          |          |       |
| •   | Consumables          |          |       |

4. Seleccione el **recurso que se va a editar** marcando la casilla correspondiente.

Nota: solo se puede editar un recurso a la vez.

| ployees 🌇 Templates 🗧 Re | ports         |              |        |                |   |              |
|--------------------------|---------------|--------------|--------|----------------|---|--------------|
| R Add to Transfer Cart 👳 | Confirm deliv | very   🕂 Add | 🖌 Edit | Delete         |   |              |
| Friendly Name            | τ             | Scan Code    | τ      | Alternate Code | τ | Manufacturer |
| UD16 Drill               |               |              |        | HIL-UD16       |   | Hilti        |

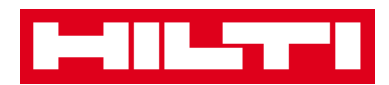

5. Haga clic en **Editar** para editar el recurso seleccionado; a continuación se abrirá una pantalla de edición con los detalles del recurso.

| oloyees  | 3 🍓 Templates 🗧 Reports       | 3    |                |          | 4              |   |              |
|----------|-------------------------------|------|----------------|----------|----------------|---|--------------|
| T        | Add to Transfer Cart 👽 Confir | m de | livery   🕂 Add | 🖋 Edit 🗸 |                |   |              |
|          | Friendly Name                 | τ    | Scan Code      | τ        | Alternate Code | τ | Manufacturer |
| <b>S</b> | UD16 Drill                    |      |                |          | HIL-UD16       |   | Hilti        |
|          |                               |      |                |          |                |   |              |

6. Navegue a la pestaña respectiva (detalles del recurso, Gestionado como, etc.) que requiera la edición y edite los datos de la forma correspondiente. Los campos obligatorios están marcados en rojo, aunque se recomienda introducir todos los datos.

| Edit Asset    |            |                 |          | 1              | × |
|---------------|------------|-----------------|----------|----------------|---|
| Asset Details | Managed As | Certificates    | Services |                |   |
|               |            |                 |          |                |   |
| Asset Details |            |                 |          |                |   |
| Category      |            | Scan Code       |          | Alternate Code |   |
| Asset         | T          | Enter Scan Code |          | HIL-UD16       |   |

7. Haga clic en **Guardar y continuar** en la parte inferior de la pantalla de edición para finalizar la edición del recurso.

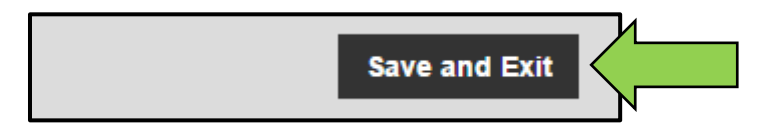

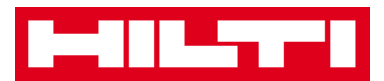

¿Cómo cambiar el estado de un recurso de Operativo a Fuera de servicio, En reparación, Pedido, Robado o Retirado?

1. Haga clic en **Recursos** en la barra de navegación principal.

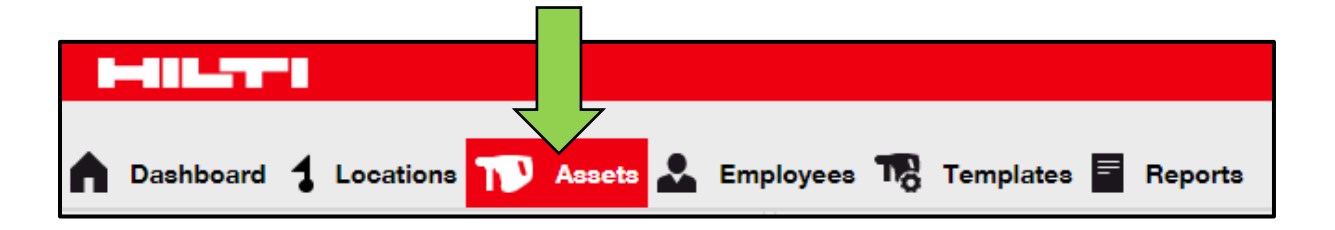

2. Haga clic en el **icono con el signo más (+)** para ampliar la estructura de grupos de recursos que se muestran debajo.

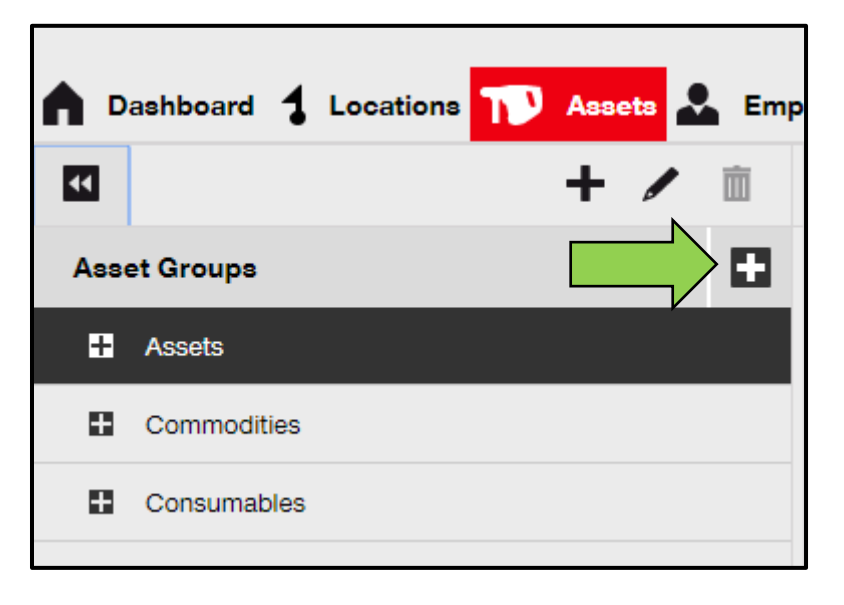

3. Seleccione el **subgrupo de recursos** en el que está incluido el recurso cuyo estado se debe cambiar.

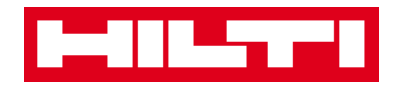

| ▲ □ | ashboard ┨ Locations | N Assets | よ Emp |
|-----|----------------------|----------|-------|
| ¥   |                      | + /      | È     |
| Ass | et Groups            |          |       |
| Π   | Assets               |          |       |
|     | Breakers             |          |       |
|     | Combi hammers        | Λ        |       |
|     | Drils                |          |       |
|     | Measuring            |          |       |
|     | Nail gun             |          |       |
|     | Saws                 |          |       |
|     | Voltage Detectors    |          |       |
| •   | Commodities          |          |       |
| •   | Consumables          |          |       |

4. Seleccione el **recurso cuyo estado se debe cambiar** marcando la casilla correspondiente.

Nota: solo se puede procesar un recurso a la vez.

| oloyees | a 🌇 Templates 🚪 Report        | 3    |                |        |                |   |              |
|---------|-------------------------------|------|----------------|--------|----------------|---|--------------|
| T       | Add to Transfer Cart 👳 Confir | m de | livery   🕂 Add | 🖌 Edit | Delete         |   |              |
|         | Friendly Name                 | τ    | Scan Code      | τ      | Alternate Code | τ | Manufacturer |
|         | UD16 Drill                    |      |                |        | HIL-UD16       |   | Hilti        |

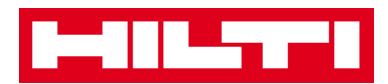

5. Haga clic en **Editar**. A continuación, se abrirá una pantalla de edición con los detalles del recurso.

| oloyee | 3 🌄 Templates 🚪 Report        | 8    |                  |          | 1              |   |              |
|--------|-------------------------------|------|------------------|----------|----------------|---|--------------|
| T      | Add to Transfer Cart 👽 Confir | m de | livery   🕂 Add 🖕 | 🖊 Edit 🗸 |                |   |              |
|        | Friendly Name                 | τ    | Scan Code        | τ        | Alternate Code | τ | Manufacturer |
|        | UD16 Drill                    |      |                  |          | HIL-UD16       |   | Hilti        |

6. En la **pestaña Detalles del recurso** seleccione el estado del recurso de la lista desplegable: Fuera de servicio, En reparación, Perdido, Robado o Retirado.

Nota: el estado predefinido del recurso es Operativo.

| dit Asset              |                 |                        |                    |                |     |   |
|------------------------|-----------------|------------------------|--------------------|----------------|-----|---|
| Asset Details          | Managed As      | Certificates           | Services           |                |     |   |
|                        |                 |                        |                    |                |     |   |
| Asset Details          |                 |                        |                    |                |     |   |
| Category               |                 | Scan Code              |                    | Alternate Code |     |   |
| Asset                  | v               | Enter Scan Code        |                    | HIL-UD16       |     |   |
|                        |                 | Scan code or Alternate | e code is mandator | у.             |     |   |
| Serial Number          |                 | Template Name          |                    | Manufacturer   |     |   |
| Search Serial Number   | Q               | UD 16-Hilti            | ×                  | Hilti          | Ψ   |   |
| We strongly advise you | to enter the to |                        |                    |                |     |   |
| Model                  |                 | Description            |                    | Asset Status   |     |   |
| UD 16                  |                 | Enter Description      |                    | Operational    | • < |   |
| Friendly Name          |                 |                        |                    |                |     | N |
| UD16 Drill             |                 |                        |                    |                |     |   |
|                        |                 |                        |                    |                |     |   |

7. Haga clic en **Guardar y continuar** en la parte inferior de la pantalla de edición para finalizar la edición del recurso.

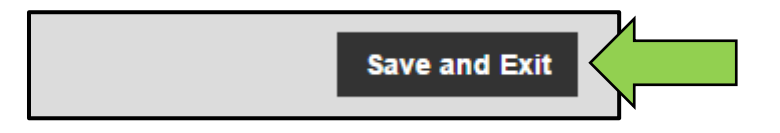
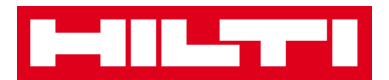

### ¿Cómo borrar un recurso?

1. Haga clic en **Recursos** en la barra de navegación principal.

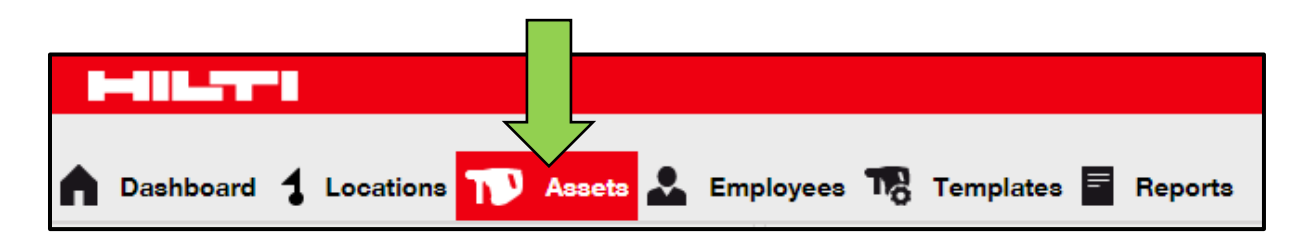

2. Haga clic en el **icono con el signo más (+)** para ampliar la estructura de grupos de recursos que se muestran debajo.

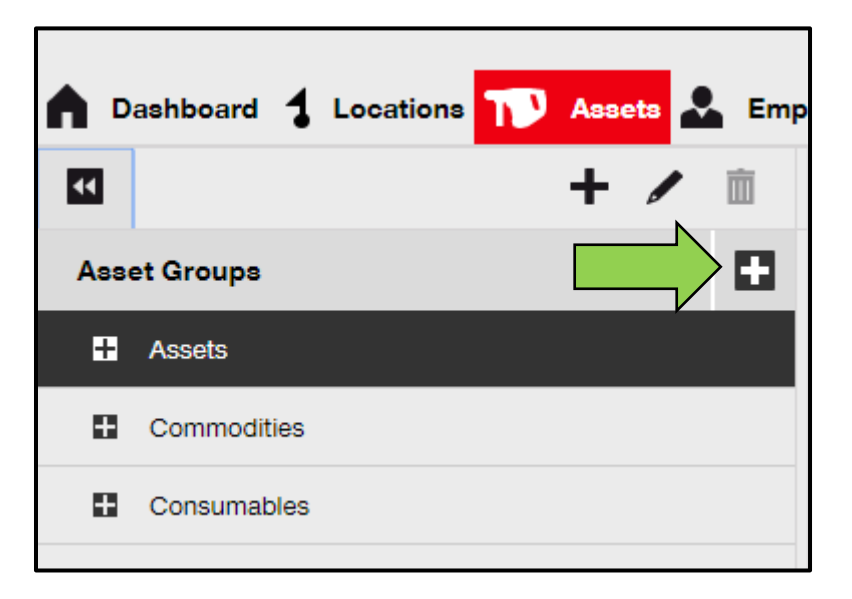

3. Seleccione el **subgrupo de recursos** en el que está incluido el recurso que se debe borrar.

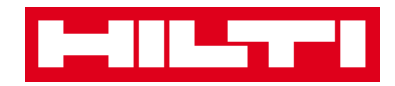

| <b>^</b> - | Dashboard 🕇 Locations ጒ Assets 🚣 Emp |
|------------|--------------------------------------|
| ¥          | + 🖌 🖻                                |
| Ass        | set Groups                           |
|            | Assets                               |
|            | Breakers                             |
|            | Combi hammers                        |
|            | Drils                                |
|            | Measuring                            |
|            | Nail gun                             |
|            | Saws                                 |
|            | Voltage Detectors                    |
|            | Commodities                          |
| •          | Consumables                          |

4. Seleccione el **recurso que se va a borrar** marcando la casilla correspondiente.

Nota: los recursos que se han transferido una vez no se podrán borrar; solo podrán retirarse. Además, no es posible borrar o retirar los productos genéricos ni los consumibles si la cantidad no es 0.

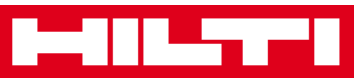

| oloyee | 3 🌇 Templates 🗧 Report        | 8     |                |        |                |   |              |
|--------|-------------------------------|-------|----------------|--------|----------------|---|--------------|
| T      | Add to Transfer Cart 👽 Confir | rm de | livery   🕂 Add | 🖌 Edit | Delete         |   |              |
|        | Friendly Name                 | τ     | Scan Code      | τ      | Alternate Code | τ | Manufacturer |
|        | UD16 Drill                    |       |                |        | HIL-UD16       |   | Hilti        |

5. Haga clic en el **icono de la papelera ("borrar")** para borrar el recurso seleccionado; a continuación, se abrirá una pantalla de confirmación.

| oloyees | 3 🌄 Templates 🗧 Reports          |        |             |        | 4              |   |              |
|---------|----------------------------------|--------|-------------|--------|----------------|---|--------------|
| T       | Add to Transfer Cart 🛛 👽 Confirm | delive | ary   🕂 Add | 🖌 Edit | Delete         |   |              |
|         | Friendly Name                    | τ      | Scan Code   | τ      | Alternate Code | τ | Manufacturer |
|         | UD16 Drill                       |        |             |        | HIL-UD16       |   | Hilti        |
|         |                                  |        |             |        |                |   |              |

6. Haga clic en **Sí** para eliminar el recurso de forma permanente. Para cancelar la eliminación, haga clic en No.

Atención: juna vez eliminados los datos, no se pueden restaurar!

| Delete Asset |                                                                  |  |  |  |
|--------------|------------------------------------------------------------------|--|--|--|
| Ē            | Are you sure you want to delete the following Asset?<br>HIL-UD16 |  |  |  |
| Yes          |                                                                  |  |  |  |

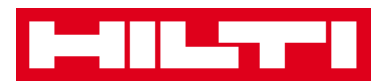

### ¿Cómo transferir un recurso a otra ubicación?

1. Haga clic en **Recursos** en la barra de navegación principal.

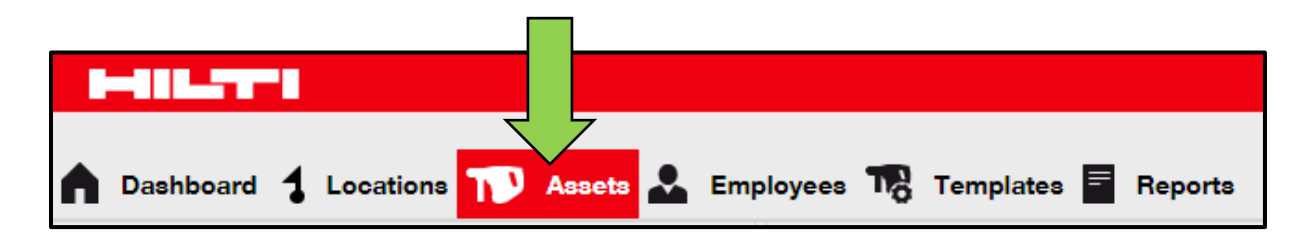

2. Haga clic en el **icono con el signo más (+)** para ampliar la estructura de grupos de recursos que se muestran debajo.

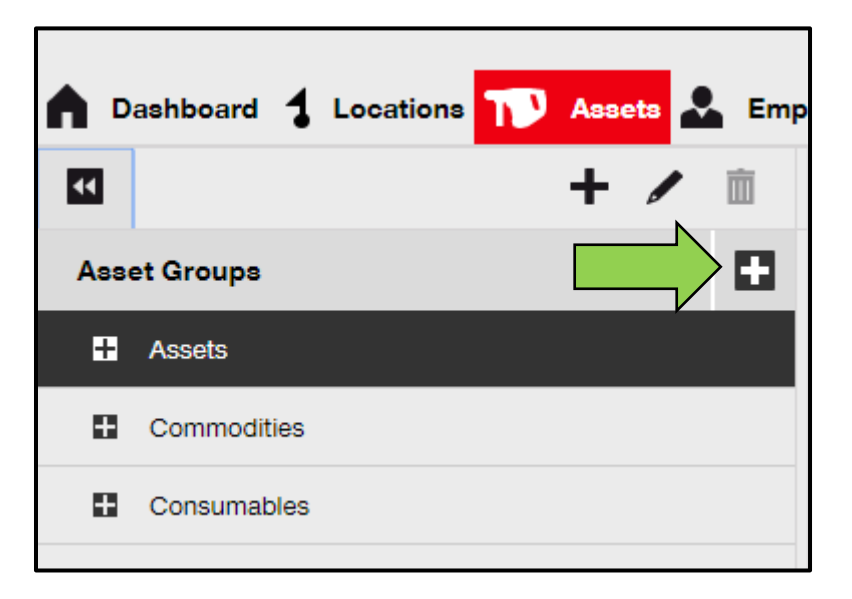

3. Seleccione el **subgrupo de recursos** en el que está incluido el recurso que se debe transferir.

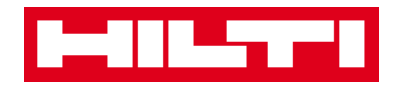

| <b>n</b> D | Dashboard 🕇 Locations 🎹 | Assets | 💄 Emp    |
|------------|-------------------------|--------|----------|
| ¥          |                         | + /    | <b>İ</b> |
| Ass        | set Groups              |        |          |
| Π          | Assets                  |        |          |
|            | Breakers                |        |          |
|            | Combi hammers           | 1      |          |
|            | Drils                   |        |          |
|            | Measuring               |        |          |
|            | Nail gun                |        |          |
|            | Saws                    |        |          |
|            | Voltage Detectors       |        |          |
| 8          | Commodities             |        |          |
| •          | Consumables             |        |          |

4. Seleccione el **recurso que se va a transferir** marcando la casilla correspondiente.

| oloyees | To Templates 🗧 Reports        | в    |               |        |                |   |              |
|---------|-------------------------------|------|---------------|--------|----------------|---|--------------|
| T       | Add to Transfer Cart 👳 Confir | m de | ivery   🕂 Add | 🖌 Edit | Delete         |   |              |
|         | Friendly Name                 | τ    | Scan Code     | τ      | Alternate Code | τ | Manufacturer |
|         | UD16 Drill                    |      |               |        | HIL-UD16       |   | Hilti        |

Consejo: seleccione más de un recurso para procesar colectivamente los elementos que se deben transferir. Todos los recursos añadidos que se encuentran en el carrito de transferencia se transferirán a la misma ubicación. Si desea

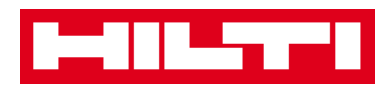

transferir los recursos a distintas ubicaciones, repita el proceso para cada ubicación.

| oloyees             | 3 🌇 Templates 🚪 Reports           |                       |                  |              |
|---------------------|-----------------------------------|-----------------------|------------------|--------------|
| T                   | Add to Transfer Cart 👽 Confirm de | livery   🕂 Add 🖌 Edit | Delete           |              |
|                     | Friendly Name T                   | Scan Code T           | Alternate Code T | Manufacturer |
| <ul><li>✓</li></ul> | DCF826 Drill                      | 10013628              |                  | Dewalt       |
| <ul><li>✓</li></ul> | SF144-A Drill                     | 101616                | 232              | Hilti        |
|                     | UD16 Drill                        |                       | HIL-UD16         | Hilti        |

5. Haga clic en **Añadir al carrito** para colocar el recurso seleccionado en el carrito de transferencia.

| oloye | es 🌇 Templates 冒 F   | Reports |               |        |                |   |              |
|-------|----------------------|---------|---------------|--------|----------------|---|--------------|
| T     | Add to Transfer Cart | lel     | ivery   🕂 Add | 🖌 Edit | Delete         |   |              |
|       | Friendly Name        | τ       | Scan Code     | τ      | Alternate Code | τ | Manufacturer |
| ~     | UD16 Drill           |         |               |        | HIL-UD16       |   | Hilti        |
|       |                      |         |               |        |                |   |              |

6. Después de colocar con éxito el recurso en el carrito de transferencia, haga clic en **Transferencias** en la barra de navegación principal.

Nota: el número del círculo rojo indica la cantidad de recursos colocados en el carrito de transferencia.

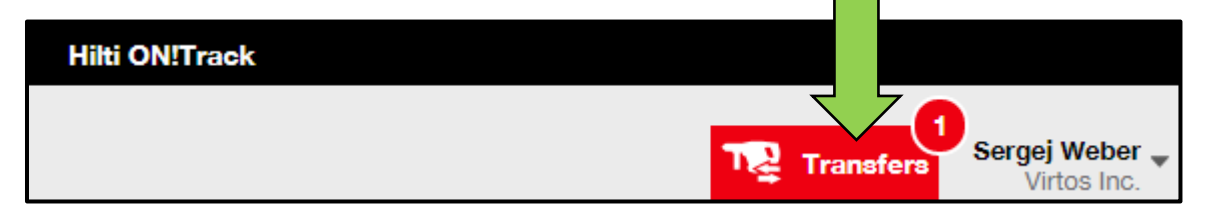

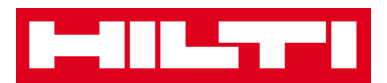

7. Haga clic en el **icono con el signo más (+)** para ampliar la estructura de ubicaciones que se muestran debajo.

| To Location       |   |
|-------------------|---|
| 🗄 闷 1. Warehouses | V |
| 2. Jobsites       |   |
| 🗄  🖓 3. Vehicles  |   |
|                   |   |

8. Seleccione la **ubicación** a la que debe(n) transferirse el (los) recurso(s).

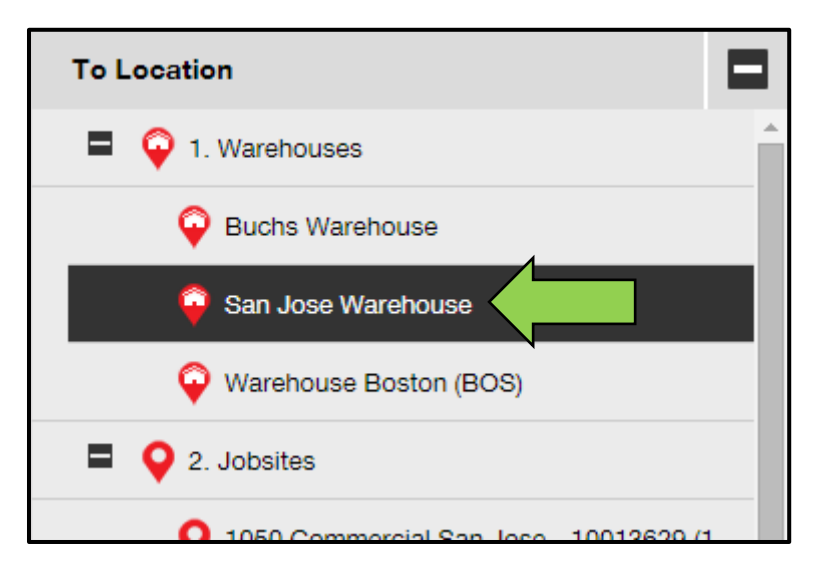

9. Haga clic en el **icono del calendario** para elegir una fecha en la que se debe(n) devolver el (los) recurso(s).

Nota: la fecha de devolución es una entrada opcional.

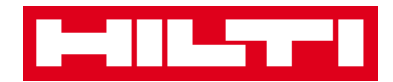

| Transfer Asset(s) | To Location             |
|-------------------|-------------------------|
| T Return Date T   | 1. Warehouses           |
|                   | General Buchs Warehouse |
|                   | 😜 San Jose Warehouse    |
|                   | ᡇ Warehouse Boston (BC  |
|                   | 2. Jobsites             |
|                   |                         |

10. Seleccione una **Fecha de devolución** eligiendo una fecha en el seleccionador de fechas.

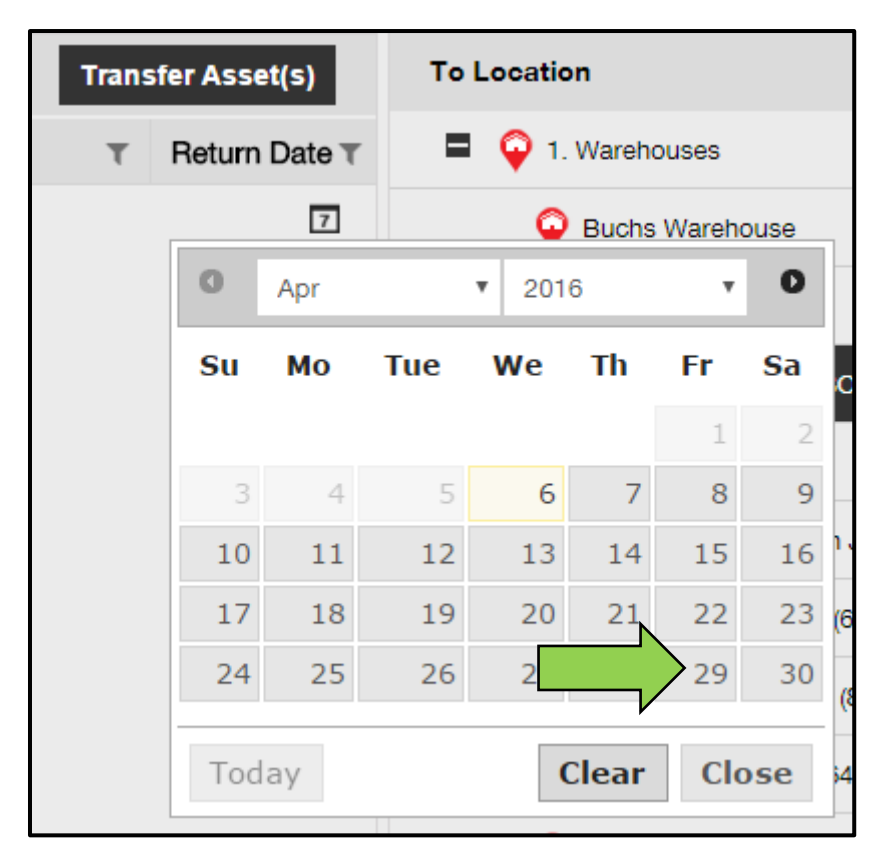

11. Haga clic en **Transferir recurso(s)** para transferir el (los) recurso(s) a la ubicación seleccionada. A continuación, se abrirá una pantalla de confirmación.

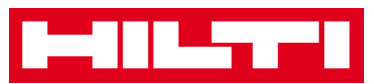

| Transfer Asset(s) |            |             | To Location              |
|-------------------|------------|-------------|--------------------------|
| From Employee     | τ          | Return Date | 1. Warehouses            |
| Hubert Virtos     | 29.04.2016 |             | Puchs Warehouse          |
|                   |            |             | San Jose Warehouse       |
|                   |            |             | 🍄 Warehouse Boston (BOS) |
|                   |            |             | 2. Jobsites              |
|                   |            |             | 3. Vehicles              |
|                   |            |             |                          |

12. Haga clic en **Confirmar** para transferir el recurso a la ubicación seleccionada. Para cancelar la transferencia, haga clic en cancelar.

Nota: todos los recursos añadidos que se encuentran en el carrito de transferencia se transferirán a la misma ubicación. Si desea transferir los recursos a distintas ubicaciones, repita el proceso para cada ubicación.

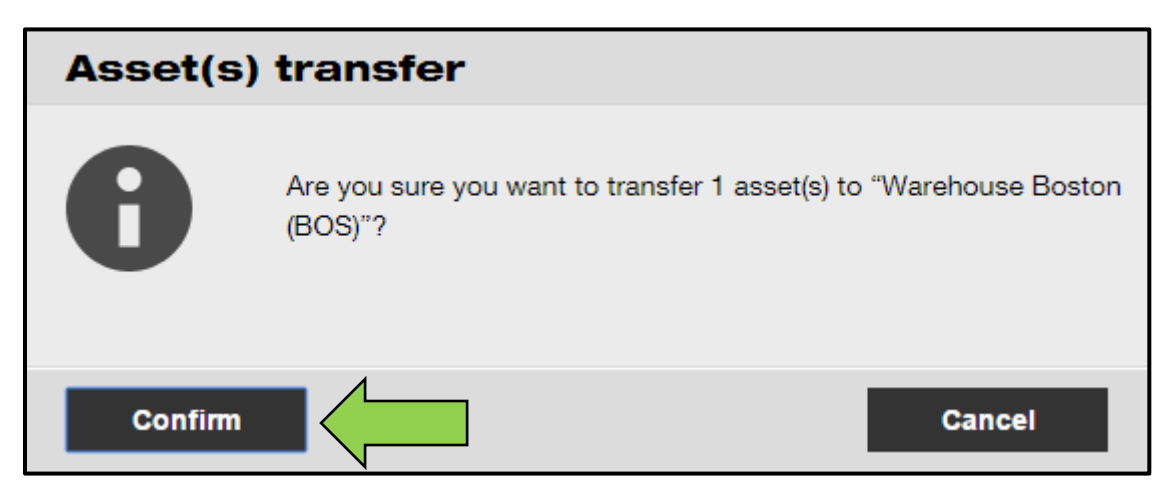

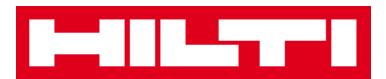

Una forma alternativa de transferir un recurso a otra ubicación:

1. Haga clic en **Transferencias** en la barra de navegación principal.

|                |          | ,              |
|----------------|----------|----------------|
| Hilti ON!Track |          |                |
|                |          |                |
|                | TRansfer | Sergej Weber 🖕 |
|                | +        | Virtos Inc.    |

2. Introduzca el **código de escaneado/alternativo** del recurso que se va a transferir.

| Dashboard          | Locations T | Assets 🕹  | Employees    | Templates            | Reports |
|--------------------|-------------|-----------|--------------|----------------------|---------|
| Transfer Cart      | Transfer Hi | story     |              |                      |         |
| Enter Scan/Alterna | te Code     | Id Last T | ransfer Date | Select Transfer Date | 7       |

3. Haga clic en **Añadir** para incluir el recurso respectivo en el carrito de transferencia.

Nota: los recursos que se encuentran ya en estado de tránsito, es decir para los que no se ha confirmado aún la transferencia, no se pueden añadir al carrito de transferencia.

| Dashboard     | Locations ז Assets よ Employees | Templates 🗮 Reports |
|---------------|--------------------------------|---------------------|
| Transfer Cart | Transfer History               |                     |
| HIL-UD16_001  | Add Date Selec                 | t Transfer Date 7   |

4. Haga clic en el **icono con el signo más (+)** para ampliar la estructura de ubicaciones que se muestran debajo.

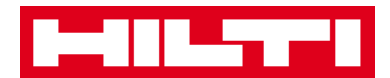

| To Location      |   |
|------------------|---|
| 1. Warehouses    | V |
| 2. Jobsites      |   |
| 🖪  🖓 3. Vehicles |   |
|                  |   |

5. Seleccione la **ubicación** a la que debe(n) transferirse el (los) recurso(s).

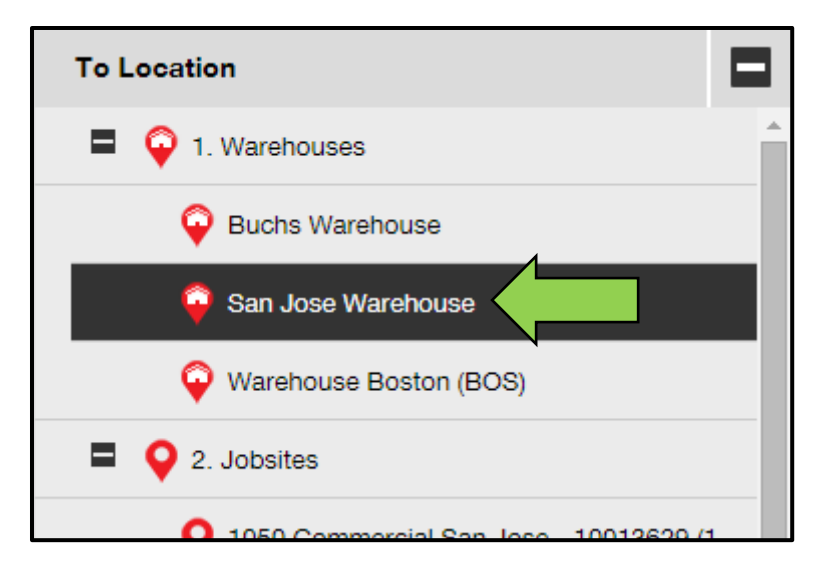

6. Haga clic en el **icono del calendario** para elegir la fecha en la que se debe(n) devolver el (los) recurso(s).

Nota: la fecha de devolución es una entrada opcional.

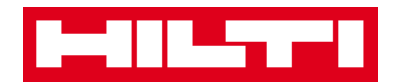

| Transfer Asset(s) | To Location             |
|-------------------|-------------------------|
| T Return Date T   | 1. Warehouses           |
|                   | General Buchs Warehouse |
|                   | 😜 San Jose Warehouse    |
|                   | ᡇ Warehouse Boston (BC  |
|                   | 2. Jobsites             |
|                   |                         |

7. Seleccione una **Fecha de devolución** eligiendo una fecha en el seleccionador de fechas.

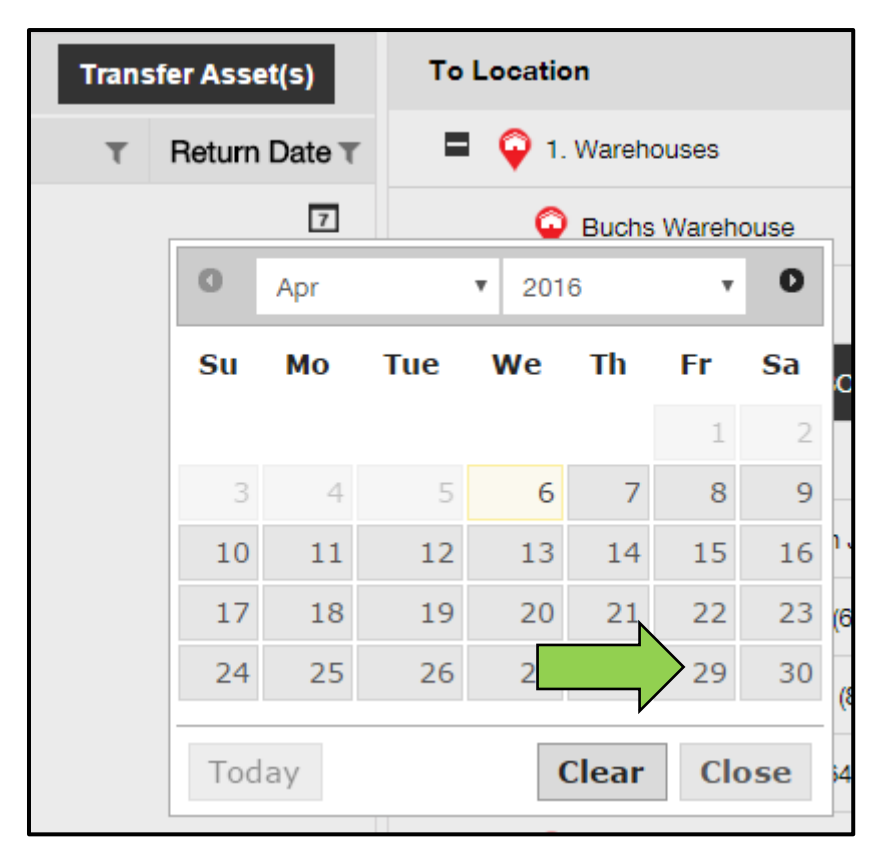

8. Haga clic en **Transferir recurso(s)** para transferir el (los) recurso(s) a la ubicación seleccionada. A continuación, se abrirá una pantalla de confirmación.

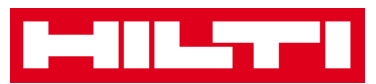

|                          | Transfer Asset(s) | To Location              |
|--------------------------|-------------------|--------------------------|
| From Employee            | T Return Date     | 1. Warehouses            |
| Hubert Virtos 29.04.2016 | Puchs Warehouse   |                          |
|                          |                   | ♀ San Jose Warehouse     |
|                          |                   | 😜 Warehouse Boston (BOS) |
|                          |                   | 2. Jobsites              |
|                          |                   | 🗄  Q 3. Vehicles         |
|                          |                   |                          |

9. Haga clic en **Confirmar** para transferir el recurso a la ubicación seleccionada. Para cancelar la transferencia, haga clic en cancelar.

Nota: todos los recursos añadidos que se encuentran en el carrito de transferencia se transferirán a la misma ubicación. Si desea transferir los recursos a distintas ubicaciones, repita el proceso para cada ubicación.

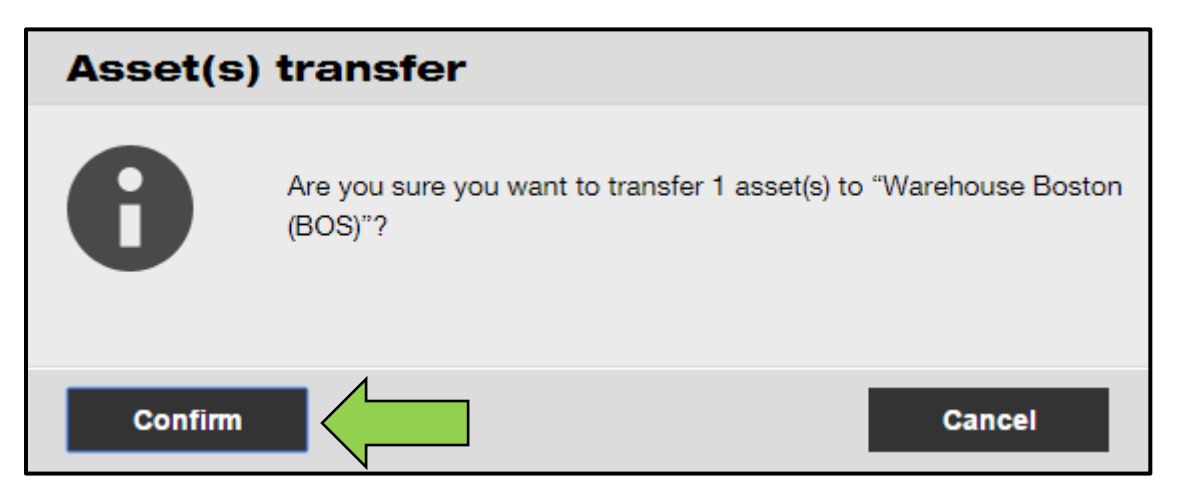

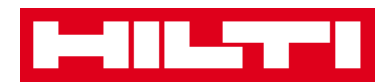

### ¿Cómo puedo buscar un recurso transferido?

Nota: aunque existen varias posibilidades para buscar un recurso transferido, aquí se describe la forma más simple de hacerlo.

1. Haga clic en **Recursos** en la barra de navegación principal.

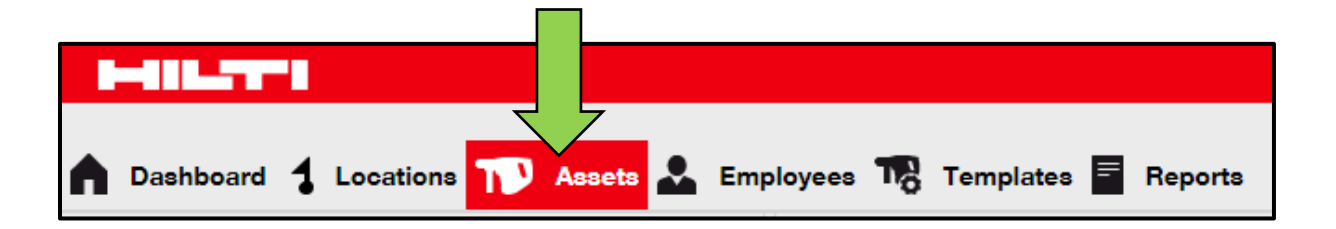

2. Haga clic en Grupos de recursos para visualizar una vista global de todos sus recursos.

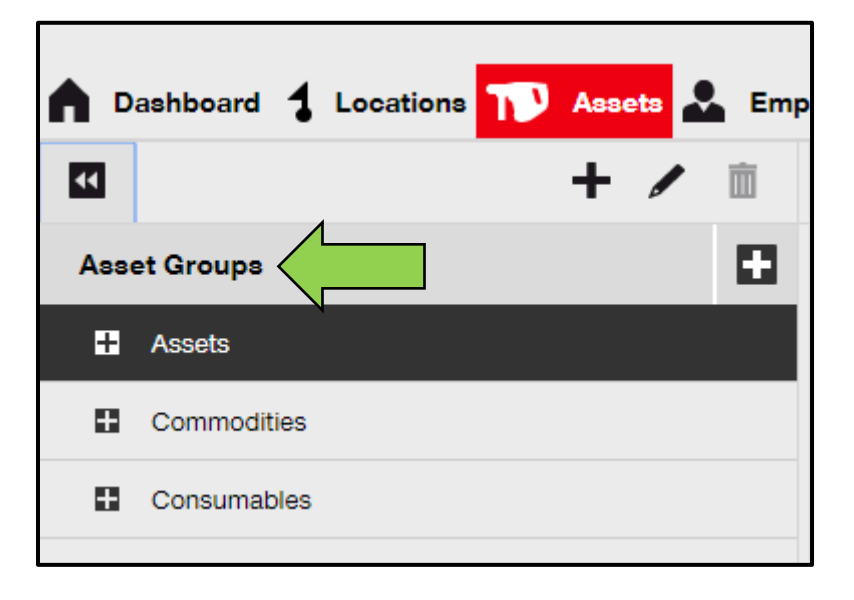

3. Haga clic en el campo de búsqueda para buscar el recurso transferido.

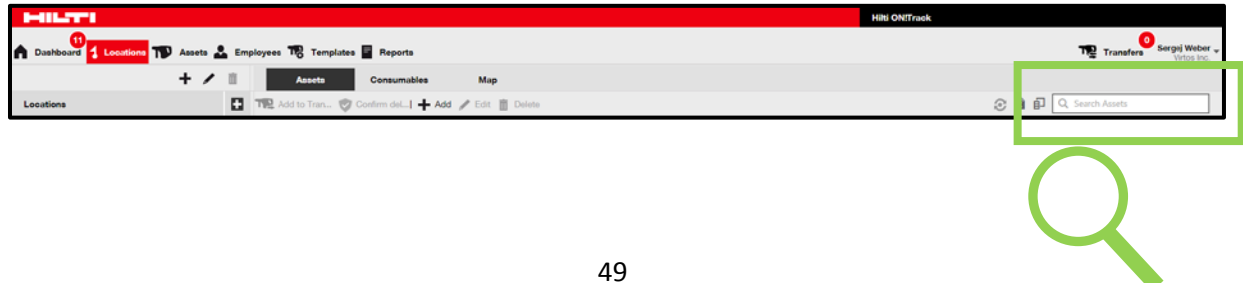

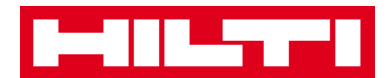

| Transfers Sergej Web<br>Virtos Ir                                                                                                    | er 🕳 |
|----------------------------------------------------------------------------------------------------|------|
| و به المحمد المحمد<br>محمد المحمد المحمد المحمد المحمد المحمد المحمد المحمد المحمد المحمد المحمد المحمد المحمد المحمد المحمد المحمد المحمد المحمد المحمد المحمد المحمد المحمد المحمد المحمد المحمد المحمد المحمد المحمد المحمد المحمد المحمد المحمد المحمد المحمد المحمد المحمد المحمد المحمد المحمد المحمد المحمد المحمد المحمد |      |

4. Introduzca en el **campo de búsqueda** algún dato sobre el recurso como, por ejemplo, el código de escaneado o el alternativo, para buscar el recurso en la lista. La información coincidente (marcada en rojo) aparecerá inmediatamente mientras teclea.

Nota: la información que no coincide con el término de búsqueda se oculta automáticamente. Para ver toda la información (como, por ejemplo, todos los recursos de la lista), borre el término de búsqueda del campo de búsqueda haciendo clic en el icono con forma de X que se encuentra en el lado derecho del campo de búsqueda.

| Trans                           | sfers Sergej Weber Virtos Inc.            |       |
|---------------------------------|-------------------------------------------|-------|
|                                 |                                           |       |
| All Assets T Add to Transfer Ca | urt 🦁 Confirm delivery 🛛 🕂 Add 🧪 Edit 🛅 D | elete |
| Friendly Name                   | T Scan Code T Alternate Code              | τ     |
| UD16 Drill                      |                                           |       |

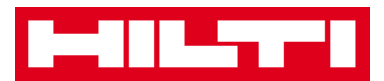

### ¿Cómo confirmar un recurso entregado?

1. Una vez entregado el recurso, haga clic en **Recursos** en la barra de navegación principal.

Nota: para utilizar las confirmaciones de entrega correctamente, es necesario activar esta funcionalidad de antemano.

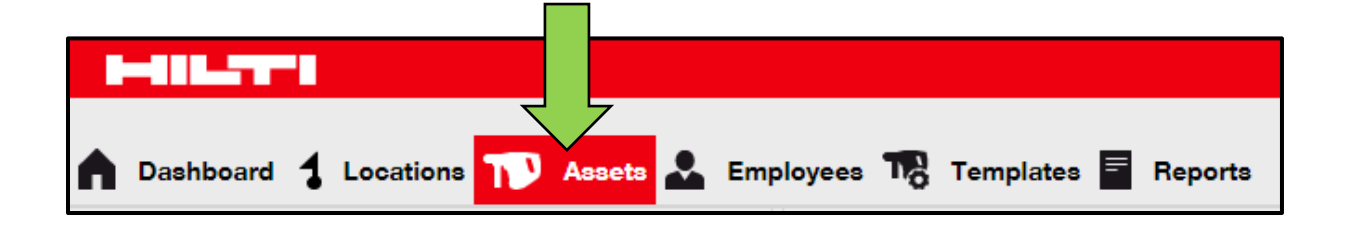

2. Haga clic en **Grupos de recursos** para visualizar una vista global de todos sus recursos.

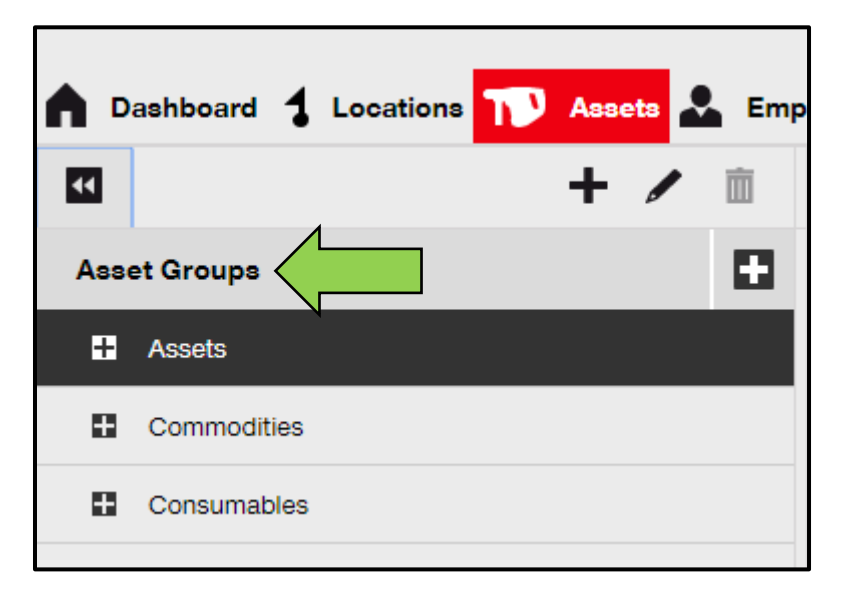

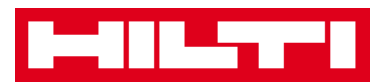

3. Haga clic en el campo de búsqueda para buscar el recurso transferido.

| HILTI                                                              | Hilti ONITraok                       |
|--------------------------------------------------------------------|--------------------------------------|
| 🛱 Dashbaard 🊹 Losationa 🍽 Assets 🚣 Employees 🅫 Templates 📱 Reports | Transfers Sergej Weber - Virtos Inc. |
| + / Assets Consumables Map                                         |                                      |
| Locations Delete                                                   | C I II Q. Search Assets              |
| Transfers Sergej Weber Virtos Inc.                                 | Q                                    |
|                                                                    |                                      |
| N                                                                  |                                      |
| C Search Assets                                                    |                                      |

4. Introduzca en el **campo de búsqueda** algún dato sobre el recurso como, por ejemplo, el código de escaneado o el alternativo, para buscar el recurso en la lista. La información coincidente (marcada en rojo) aparecerá inmediatamente mientras teclea.

Nota: la información que no coincida con el término de búsqueda se ocultará automáticamente. Para ver toda la información (como, por ejemplo, todos los recursos de la lista), borre el término de búsqueda del campo de búsqueda haciendo clic en el icono con forma de X que se encuentra en el lado derecho del campo de búsqueda.

|       | Trans               | fers | Sergej Weber ,<br>Virtos Inc. | *      |                |      |
|-------|---------------------|------|-------------------------------|--------|----------------|------|
| (9)   |                     |      | ۲                             |        |                |      |
| AII A | Add to Transfer Car | t 💟  | Confirm delivery              | I 🕂 Ad | d 🥒 Edit 💼 De  | lete |
|       | Friendly Name       | τ    | Scan Code                     | τ      | Alternate Code | τ    |
|       | UD16 Drill          |      |                               |        | HIL-UD16       |      |

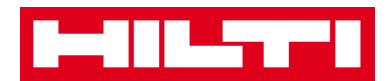

5. Seleccione el **recurso que necesita confirmación** de entrega marcando la casilla de verificación respectiva.

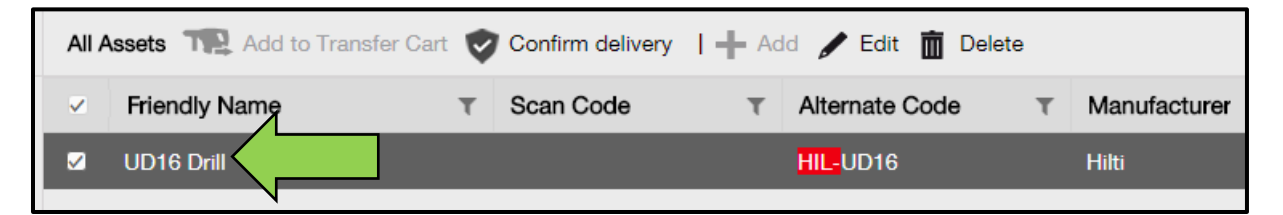

6. Haga clic en **Confirmar la entrega**. A continuación, se abrirá una pantalla de confirmación.

| All Assets TR Add to Confirm delivery   + Add 🖍 Edit 🛅 Delete |             |                  |                |  |  |  |  |
|---------------------------------------------------------------|-------------|------------------|----------------|--|--|--|--|
| Friendly Name                                                 | T Scan Code | T Alternate Code | T Manufacturer |  |  |  |  |
| UD16 Drill                                                    |             | HIL-UD16         | Hilti          |  |  |  |  |

7. Haga clic en **Confirmar la entrega del recurso** para validar la recepción del recurso. Para cancelar la confirmación, haga clic en No.

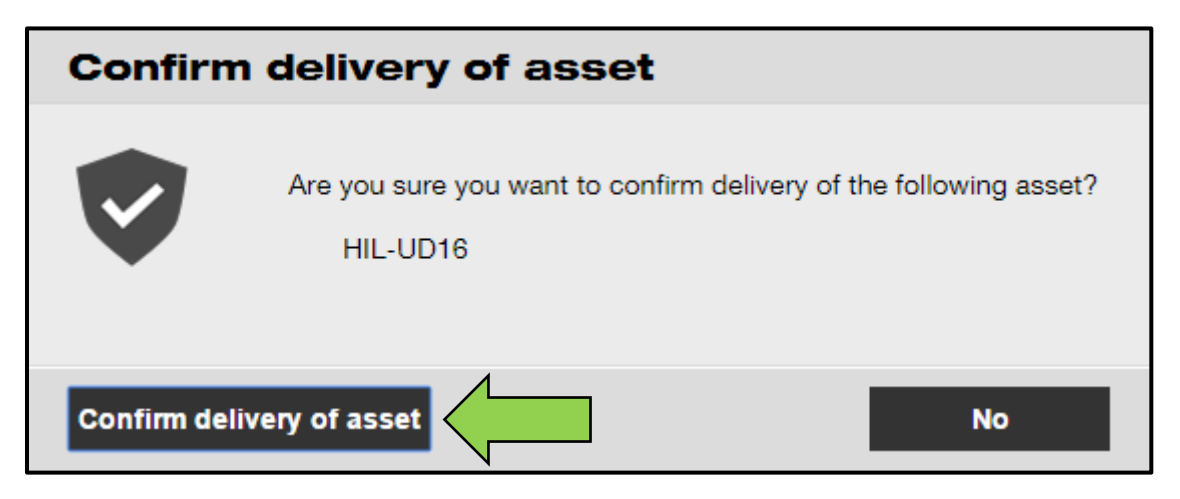

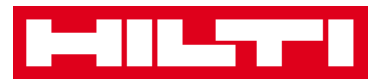

### ¿Cómo buscar el busca el historial de transferencias de

### los recursos transferidos?

1. Haga clic en **Transferencias** en la barra de navegación principal.

| Hilti ON!Track |                                    |
|----------------|------------------------------------|
|                | Transfers Sergej Weber Virtos Inc. |

2. Haga clic en la **pestaña Historial de transferencias** para ver todas las entradas de transferencias.

|   | -           |     |           |        |          |           |    |           |   |         |
|---|-------------|-----|-----------|--------|----------|-----------|----|-----------|---|---------|
| • | Dashboard   | 1   | Locations | T      | Assets 🕹 | Employees | To | Templates | = | Reports |
|   | Transfer Ca | art | Transf    | er His | tory     |           |    |           |   |         |

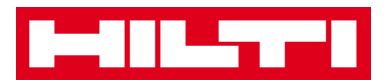

### ¿Cómo puedo visualizar todos mis recursos a la vez?

1. Haga clic en **Recursos** en la barra de navegación principal.

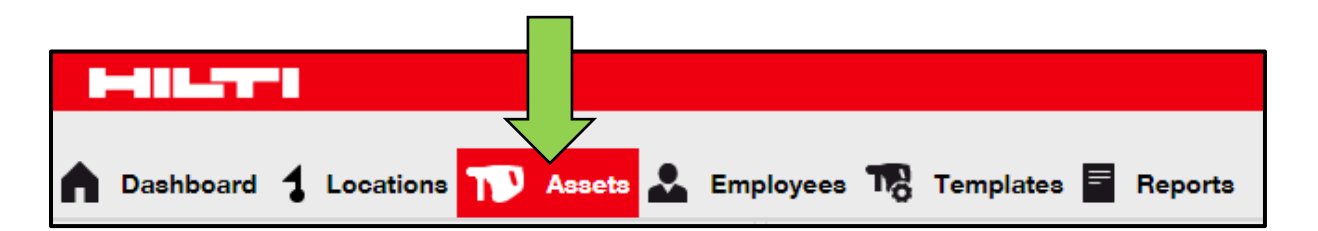

2. Haga clic en **Grupos de recursos.** Todos los recursos se muestran en una gran lista dentro de una tabla en el lado derecho.

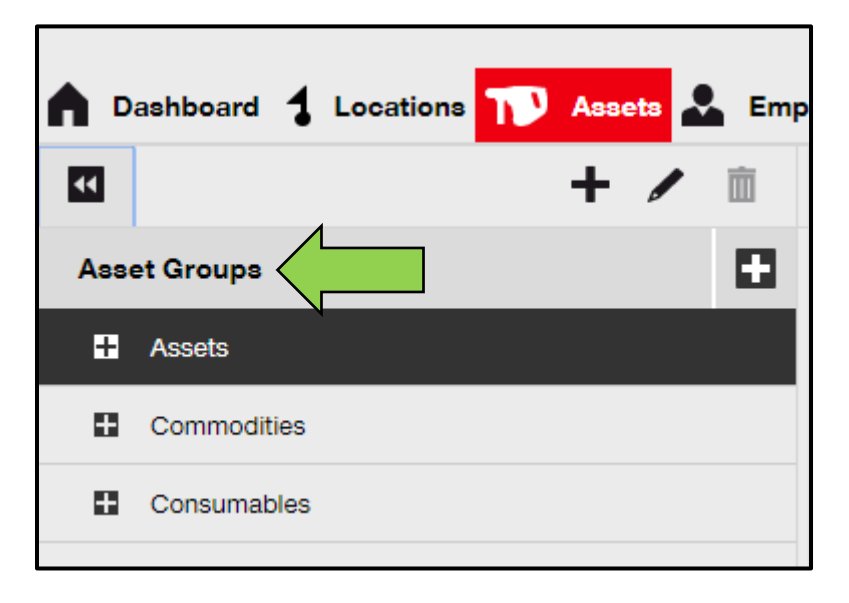

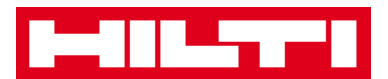

### ¿Cómo reabastecer los consumibles?

1. Haga clic en Ubicaciones en la barra de navegación principal.

| A Dashboard | ocations TD | Assets 💄 | Employees <b>T</b> | 🔓 Templates 🗮 | Reports |
|-------------|-------------|----------|--------------------|---------------|---------|

2. Seleccione la **pestaña Consumibles** en la barra de navegación secundaria.

|      | Assets         | Consu   | ımables        | Мар |                |        |       |
|------|----------------|---------|----------------|-----|----------------|--------|-------|
| H Re | estock   🏫 Add | to Tran | Confirm del    | + / | Add 🥒 Edit 🛅 D | )elete |       |
|      | Scan Code      | τ       | Alternate Code | τ   | Manufacturer   | τ      | Model |

3. Haga clic en el **icono con el signo de más ("Reabastecer")**. A continuación, se abrirá una pantalla de introducción de datos.

|       | Assets   | Consun | nables         | Мар   |              |        |       |
|-------|----------|--------|----------------|-------|--------------|--------|-------|
| Resto |          | o Tran | Confirm del.   | I 🕂 A | dd 🧪 Edit 🛅  | Delete |       |
| S     | can Code | τ      | Alternate Code | т     | Manufacturer | τ      | Model |

4. Introduzca el **número de escaneado de los consumibles respectivos** y haga clic en **Añadir**.

| Restock         |                                         | × |
|-----------------|-----------------------------------------|---|
| 1. Warehouses 🗸 | Please enter scan code or alternate coc |   |

5. Introduzca los **datos requeridos**. Los campos obligatorios están marcados en rojo, aunque se recomienda introducir todos los datos.

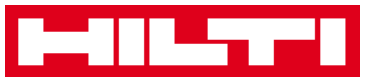

| Restock         |                      |                    |                  |              |            |             | × |
|-----------------|----------------------|--------------------|------------------|--------------|------------|-------------|---|
| 1. Warehouses   | ▼ Plea               | se enter scan code | or alternate coc | Add          |            |             |   |
| Scan Code Alter | mate Code Descriptio | Quantity           | Unit             | Purchase Ord | Unit Price | Total Price |   |
| 9991234         |                      |                    | 500              |              |            |             | Ē |

6. Haga clic en **Guardar** en la parte inferior de la pantalla de introducción de datos para confirmar el reabastecimiento de los consumibles respectivos.

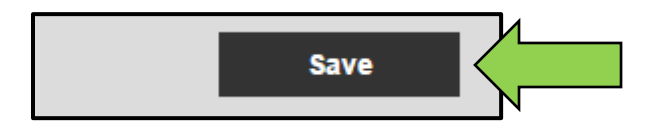

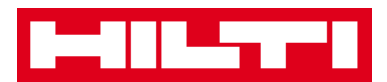

# ¿Cómo añadir, editar y borrar un empleado?

Los empleados son los usuarios de determinados recursos. Las siguientes preguntas aclararán la forma de añadir nuevos empleados y de editar y borrar los existentes.

Nota: las acciones que puede realizar en ON!Track están definidas por el modelo de autorización. Si necesita algún cambio a este respecto, póngase en contacto con su administrador local.

### ¿Cómo añadir un nuevo empleado?

1. Haga clic en **Empleados** en la barra de navegación principal.

| n Dashboard 1 Lo | ocations 🍞 / | Assets 🛃 Employees 鳽 | Templates 🖻 Reports |
|------------------|--------------|----------------------|---------------------|
| Employees        | Roles        |                      |                     |
| 🕂 Add 🥒 Edit     | Delete       |                      |                     |

2. Haga clic en el **icono con el signo más ("Añadir")** para añadir a un nuevo empleado. A continuación, se abrirá una pantalla de introducción de datos.

| A Dashboard 1 | Locations | Assets 🐣 | Employees | To Ter | mplates 🚍 | Reports |
|---------------|-----------|----------|-----------|--------|-----------|---------|
| Employees     | Roles     |          |           |        |           |         |
| + Add         | Delete    |          |           |        |           |         |

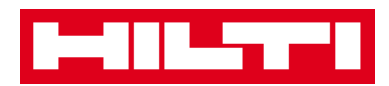

3. Introduzca los **datos requeridos** en la pestaña Información del empleado. Los campos obligatorios están marcados en rojo, aunque se recomienda introducir todos los datos.

| Add Employee              |                  |                     |          |                    |  |  |
|---------------------------|------------------|---------------------|----------|--------------------|--|--|
| Employee Info             | Certificates     | Alert Settings      |          |                    |  |  |
| Do you want to provide ap | plication access | to this employee?   | ) Yes (e | No                 |  |  |
| Do you want to create an  | Employee Locatio | on ?                |          |                    |  |  |
| First Name                | Las              | st Name             |          | ID                 |  |  |
| Enter First Name          | E                | nter Last Name      |          | Enter ID           |  |  |
| Designation               | Ту               | be                  |          | Office Phone       |  |  |
| Enter Designation         | 5                | elect Employee Type | •        | Enter Office Phone |  |  |

4. Haga clic en **Guardar y continuar** en la parte inferior de la pantalla de datos para pasar a la introducción de datos en la pestaña Certificados.

|--|

5. En la pestaña Certificados, seleccione y añada los **certificados requeridos** a un empleado.

Nota: para poder añadir certificados en esta pantalla, previamente se deben añadir a ON!Track. Puede añadir certificados bajo el punto de la navegación principal Plantillas.

| Add Employe          | e            |                | × |
|----------------------|--------------|----------------|---|
| Employee Info        | Certificates | Alert Settings |   |
| Select a Certificate | ▼ Add        |                |   |

6. Haga clic en **Guardar y continuar** en la parte inferior de la pantalla de datos para pasar a la introducción de datos en la pestaña Ajustes de alertas.

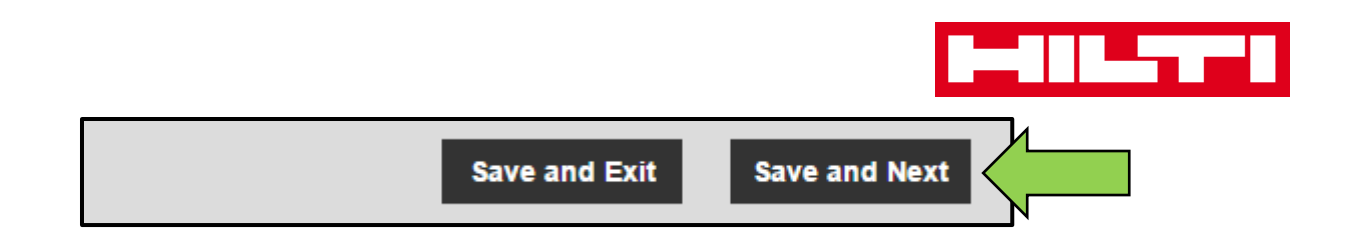

7. Seleccione **Alertas de correo electrónico** para el empleado marcando las casillas de verificación respectivas en la pestaña de Ajustes de alertas.

Nota: están disponibles las siguientes alertas por correo electrónico: Devolución Fleet programada, Comprobación de HSE de los recursos, Comprobación de HSE del empleado, Fecha de devolución esperada del alquiler, Fecha de devolución esperada, Fecha de próxima tarea de mantenimiento, Alerta de Stock y Caducidad de la garantía.

Si las casillas de verificación están en gris, esto significa que en la actualidad las alertas de correo electrónico están desactivadas. Para habilitar el envío de alertas por correo electrónico, póngase en contacto con su administrador local.

| Add Employe         | e            |                        | × |
|---------------------|--------------|------------------------|---|
| Employee Info       | Certificates | Alert Settings         |   |
|                     |              |                        |   |
| Email Alert Setting | в            |                        |   |
| Check All           |              |                        |   |
| C Elect Due         |              | U HSE Check for Assets |   |

8. Haga clic en **Guardar y continuar** en la parte inferior de la pantalla de introducción de datos para finalizar la adición de un nuevo empleado.

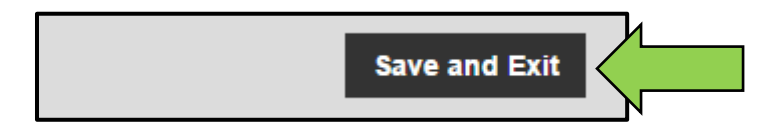

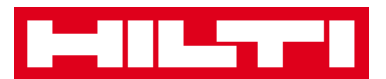

### ¿Cómo editar un nuevo empleado?

1. Haga clic en **Empleados** en la barra de navegación principal.

| HILTT           |          |                |         |             |         |
|-----------------|----------|----------------|---------|-------------|---------|
| A Dashboard 1 L | ocations | Assets 🐣 Emplo | oyees 🌄 | Templates 🗧 | Reports |
| Employees       | Roles    |                |         |             |         |
| 🕂 Add 🥒 Edit    | Delete   |                |         |             |         |

2. Seleccione el **empleado que desea editar** marcando la casilla correspondiente.

| D           |                   |            |                    |         |                  |
|-------------|-------------------|------------|--------------------|---------|------------------|
| ٨           | Dashboard 🕇 Loc   | ations   A | Assets 🛃 Employees | To Temp | olates 🗧 Reports |
|             | Employees         | Roles      |                    |         |                  |
| н           | 🗕 Add 🍃 Edit 🚺    | Delete     |                    |         |                  |
|             | Name              | Ťτ         | Designation        | τ       | ID               |
|             | Sandra Hintringer |            |                    |         |                  |
| <b>&gt;</b> | Sergej Weber      |            |                    |         |                  |
|             | Stefan Frey       |            |                    |         |                  |

3. Haga clic en el **icono del lápiz ("Editar")** para editar el empleado seleccionado. A continuación, se abrirá una pantalla de edición con los detalles del empleado.

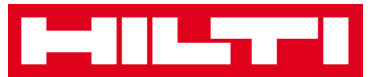

|          | -888.575-8        |           |                   |     |          |         |
|----------|-------------------|-----------|-------------------|-----|----------|---------|
|          | Dashboard 🕇 Locat | tions ႃ A | ssets 🚣 Employees | Tem | plates 😑 | Reports |
|          | Employees         | Roles     |                   |     |          |         |
| -        | 🗕 Add 🌈 Edit      |           |                   |     |          |         |
|          | Name              | Ťτ        | Designation       | τ   | ID       |         |
|          | Sandra Hintringer |           |                   |     |          |         |
| <b>V</b> | Sergej Weber      |           |                   |     |          |         |
|          | Stefan Frey       |           |                   |     |          |         |

4. Navegue a la pestaña correspondiente (Información del empleado, Asignar roles, etc.) que requiera edición y edite los datos según corresponda. Los campos obligatorios están marcados en rojo, aunque se recomienda introducir todos los datos.

| Edit Employee                                                                                                    |                   | 1              |  | × |  |  |
|----------------------------------------------------------------------------------------------------|-------------------|----------------|--|---|--|--|
| Employee Info Assign Ro                                                                                                    | oles Certificates | Alert Settings |  |   |  |  |
| Do you want to provide application access to this employee? <ul> <li>Yes</li> <li>No</li> </ul> Username (Email Address) <ul> <li>Sergej</li> <li>Charter and the service of the service of the</li></ul> |                   |                |  |   |  |  |
| Do you want to create an Employe                                                                                                    | e Location ?      | ۲              |  |   |  |  |
| First Name                                                                                                    | Last Name         | ID             |  |   |  |  |
| Sergej                                                                                                    | Weber             | Enter ID       |  |   |  |  |

5. Haga clic en **Guardar y continuar** en la parte inferior de la pantalla de edición para finalizar la edición del empleado.

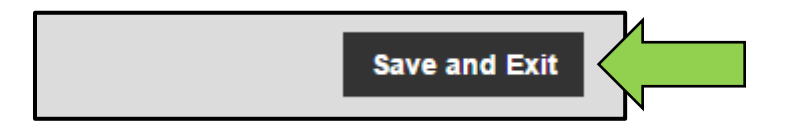

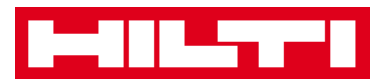

### ¿Cómo borrar un nuevo empleado?

1. Haga clic en **Empleados** en la barra de navegación principal.

| HILTT           |          |                |         |             |         |
|-----------------|----------|----------------|---------|-------------|---------|
| A Dashboard 1 L | ocations | Assets 🐣 Emplo | oyees 🌄 | Templates 🗧 | Reports |
| Employees       | Roles    |                |         |             |         |
| 🕂 Add 🥒 Edit    | Delete   |                |         |             |         |

2. Seleccione el **empleado que desea borrar** marcando la casilla correspondiente.

|          | Dashboard 🚦     | Locations | Assets 🐣 Employees | 🛚 🍓 Templates | Reports |
|----------|-----------------|-----------|--------------------|---------------|---------|
|          | Employees       | Roles     |                    |               |         |
| -        | 🗕 Add 🛛 🥒 Edit  | Delete    |                    |               |         |
|          | Name            | †         | Designation        | τID           |         |
|          | Sandra Hintring | er        |                    |               |         |
| <u>~</u> | Sergej Weber 🔇  |           |                    |               |         |
|          | Stefan Frey     | N         |                    |               |         |

3. Haga clic en el **icono de la papelera ("Eliminar")** para borrar al empleado seleccionado. A continuación, se abrirá una pantalla de confirmación.

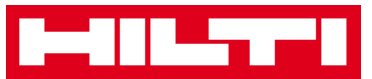

|             | Dashboard 🕇 I    | Locations | Assets 💄 Employee | Templ | ates 🗧 Reports |
|-------------|------------------|-----------|-------------------|-------|----------------|
|             | Employees        | Roles     |                   |       |                |
| -           | Add              | Delete    |                   |       |                |
|             | Name             | Ťτ        | Designation       | τ     | ID             |
|             | Sandra Hintringe | er        |                   |       |                |
| <b>&gt;</b> | Sergej Weber     |           |                   |       |                |
|             | Stefan Frey      |           |                   |       |                |

4. Haga clic en **Aceptar** para eliminar el empleado respectivo de forma permanente. Para cancelar la eliminación, haga clic en Cancelar.

Atención: juna vez eliminados los datos, no se pueden restaurar!

| Delete Employee |                                                                  |          |  |  |  |  |
|-----------------|------------------------------------------------------------------|----------|--|--|--|--|
| Ē               | Are you sure you want to delete the following en<br>Sergej Weber | nployee? |  |  |  |  |
| ок              |                                                                  | Cancel   |  |  |  |  |

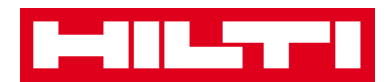

## ¿Cómo añadir, editar y borrar un certificado?

Los certificados son pruebas de que los recursos se pueden usar para una tarea específica o que los empleados son capaces y están autorizados para ejecutar trabajos específicos. Las siguientes preguntas aclararán la forma de añadir nuevos certificados y de editar y borrar los existentes.

### ¿Cómo añadir un nuevo certificado?

1. Haga clic en **Plantillas** en la barra de navegación principal.

| n Dashboard 1 Locations TD Assets 🚣 Employees TB T | emplates E Reports |
|----------------------------------------------------|--------------------|

2. Seleccione la **pestaña Certificados** en la barra de navegación secundaria.

| A Dashboard 1 L | ocations 🍞 Asse | ts 🚣 Employees ז Templates 🗐 Reports |
|-----------------|-----------------|--------------------------------------|
| Asset           | Certificates    | Services                             |
| 🕂 Add 🥒 Edit    | Delete          |                                      |

3. Haga clic en el **icono con el signo más ("Añadir")** para añadir un nuevo certificado. A continuación, se abrirá una pantalla de introducción de datos.

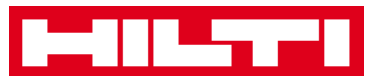

| n Dashboard 1 L | ocations ႃ Asse | ts 💄 Employees 鳽 | Templates Reports |
|-----------------|-----------------|------------------|-------------------|
| Asset Templates | Certificates    | Services         |                   |
| + Add           | Delete          |                  |                   |

4. Introduzca los **datos requeridos**. Los campos obligatorios están marcados en rojo, aunque se recomienda introducir todos los datos.

| Add Certificate                                                                           | ×                                                             |
|-------------------------------------------------------------------------------------------|---------------------------------------------------------------|
| Is this certificate for an Asset or Employee? <ul> <li>Asset</li> <li>Employee</li> </ul> | Receive notification? (e.g. 2 weeks in advance)<br>● Yes ○ No |
| Name                                                                                      | Enter a Number Select one v In advance                        |
| Enter Certificate Name                                                                    |                                                               |

5. Haga clic en **Añadir** en la parte inferior de la pantalla de introducción de datos para finalizar la adición de un nuevo certificado.

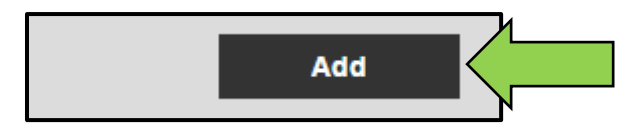

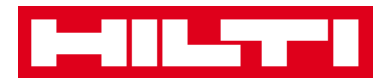

### ¿Cómo editar un certificado?

1. Haga clic en **Plantillas** en la barra de navegación principal.

|   | -         |   |           |   |        |                |    |        |   |         |
|---|-----------|---|-----------|---|--------|----------------|----|--------|---|---------|
| ٨ | Dashboard | 1 | Locations | T | Assets | Employees To T | em | plates | - | Reports |

2. Seleccione la **pestaña Certificados** en la barra de navegación secundaria.

| A Dashboard 1 L | ocations  Asse | ts 🚣 Employees 🏹 Templates 🚍 Reports |
|-----------------|----------------|--------------------------------------|
| Asset           | Certificates   | Services                             |
| 🕂 Add 🥒 Edit    | Delete         |                                      |

3. Seleccione el **certificado que desea editar** marcando la casilla de verificación correspondiente.

|   | 486.5779          |              |          |           |       |           |         |
|---|-------------------|--------------|----------|-----------|-------|-----------|---------|
|   | Dashboard 🕇 Lo    | ocations 🍞 A | Assets よ | Employees | TR    | Templates | Reports |
| A | asset Templates   | Certificates | 8        | Services  |       |           |         |
| + | Add 🖌 Edit        | Delete       |          |           |       |           |         |
|   | Name              |              | 1        | τ         | Туре  |           |         |
|   | Calibration and S | afety checks |          |           | Asset |           |         |

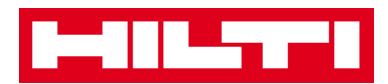

4. Haga clic en el **icono del lápiz ("Editar")** para editar el certificado seleccionado. A continuación, se abrirá una pantalla de edición con los detalles del certificado.

|          | Dashboard 🕇 Locations ҭ Assets | 👤 Employees ז Templates 🗐 Repor | ts |
|----------|--------------------------------|---------------------------------|----|
|          | Asset Templates Certificates   | Services                        |    |
| -        | Add 🖌 Edit                     |                                 |    |
|          | Name                           | т Туре                          |    |
| <u>~</u> | Calibration and Safety checks  | Asset                           |    |

5. Edite los **datos del certificado** según lo requiera. Los campos obligatorios están marcados en rojo, aunque se recomienda introducir todos los datos.

| Edit Certificate                                                                          | ×                                               |
|-------------------------------------------------------------------------------------------|-------------------------------------------------|
| Is this certificate for an Asset or Employee? <ul> <li>Asset</li> <li>Employee</li> </ul> | Receive notification? (e.g. 2 weeks in advance) |
| Name                                                                                      | 2 Weeks v In advance                            |
| Calibration and Safety checks                                                             |                                                 |

6. Haga clic en **Guardar** en la parte inferior de la pantalla de edición para finalizar la edición del certificado.

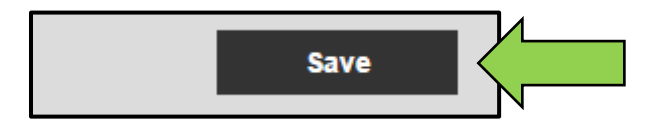

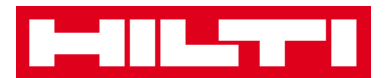

### ¿Cómo borrar un certificado?

Nota: los certificados asignados a empleados y/o a recursos no se pueden borrar. Para borrar esos certificados debe retirar primero las asignaciones.

1. Haga clic en **Plantillas** en la barra de navegación principal.

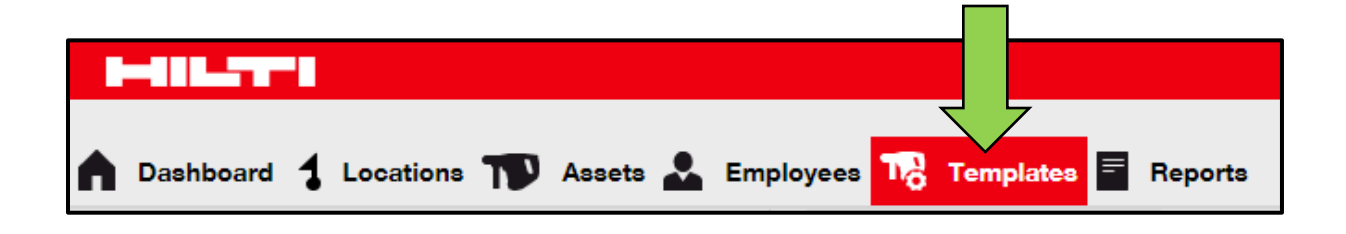

2. Seleccione la **pestaña Certificados** en la barra de navegación secundaria.

| A Dashboard 1 Lo | ocations ᡞ Asse | ts 🐣 Employees 🏹 Templates 🗐 Reports |
|------------------|-----------------|--------------------------------------|
| Asset            | Certificates    | Services                             |
| 🕂 Add 🥒 Edit     | Delete          |                                      |

3. Seleccione el **certificado que desea borrar** marcando la casilla de verificación correspondiente.

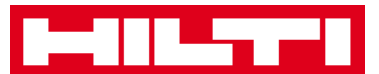

|   | 488.5779          |                 |                  |                     |
|---|-------------------|-----------------|------------------|---------------------|
|   | Dashboard 🕇 Lo    | ocations ᡞ Asse | ts よ Employees 鳽 | Templates E Reports |
| 4 | Asset Templates   | Certificates    | Services         |                     |
| + | Add 🖌 Edit        | 🛅 Delete        |                  |                     |
| • | Name              | Δ               | т Туре           |                     |
|   | Calibration and S | afety checks    | Asset            |                     |

4. Haga clic en el **icono de la papelera ("Eliminar")** para borrar el certificado seleccionado. A continuación, se abrirá una pantalla de confirmación.

|          | Dashboard 🕇 Lo    | ocations 🍞 Assets | s 🚨 Employee | es 🎝 Templates 🗮 Reports |
|----------|-------------------|-------------------|--------------|--------------------------|
| 4        | Asset Templates   | Certificates      | Services     |                          |
| +        | Add 🖌 Edit        | Delete            |              |                          |
|          | Name              | N                 | τ            | Туре                     |
| <b>~</b> | Calibration and S | afety checks      |              | Asset                    |

5. Haga clic en **Sí** para eliminar el certificado respectivo de forma permanente. Para cancelar la eliminación, haga clic en No.

Atención: juna vez eliminados los datos, no se pueden restaurar!

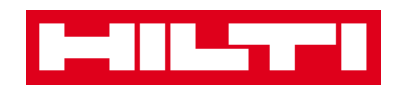

| Delete Certificate |                                                                                  |             |  |  |
|--------------------|----------------------------------------------------------------------------------|-------------|--|--|
| Ē                  | Are you sure you want to delete the following c<br>Calibration and Safety checks | ertificate? |  |  |
| Yes                |                                                                                  | No          |  |  |
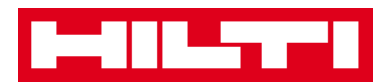

# ¿Cómo añadir, editar y borrar un servicio?

Los servicios son tareas de mantenimiento que deben ejecutarse, a menudo de forma periódica, para garantizar la operatividad de los recursos. Las siguientes preguntas aclaran la forma de añadir nuevos servicios, así como de editar y borrar los existentes.

#### ¿Cómo añadir un nuevo servicio?

1. Haga clic en **Plantillas** en la barra de navegación principal.

| n Dashboard 🕇 Locations ז Assets 🚣 Employees 鳽 1 | Templates 🗧 Reports |
|--------------------------------------------------|---------------------|

2. Seleccione la **pestaña Servicios** en la barra de navegación secundaria.

| n Dashboard 1 L | ocations  Assets 🚣 Employees 🎝 Templates 🗐 Reports |
|-----------------|----------------------------------------------------|
| Asset Templates | Ce Services                                        |
| 🕂 Add 🥒 Edit    | Delete                                             |

3. Haga clic en el **icono con el signo más ("Añadir")** para añadir un nuevo servicio. A continuación, se abrirá una pantalla de introducción de datos.

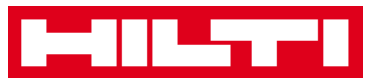

| A Dashboard 1 Loc | eations 🍞 Asse | ets 🚨 Employees | To Templates 🗧 Reports |
|-------------------|----------------|-----------------|------------------------|
| Asset Templates   | Certificates   | Services        |                        |
| + Add             | Delete         |                 |                        |

4. Introduzca los **datos requeridos**. Los campos obligatorios están marcados en rojo, aunque se recomienda introducir todos los datos.

| Add Service            | ×                                               |
|------------------------|-------------------------------------------------|
|                        |                                                 |
| Name                   | Receive notification? (e.g. 2 weeks in advance) |
| Enter the Service Name | Yes O No                                        |
| •<br>Description       | Enter a Numbe Select one In advance             |

5. Haga clic en **Añadir** en la parte inferior de la pantalla de introducción de datos para finalizar la adición de un nuevo certificado.

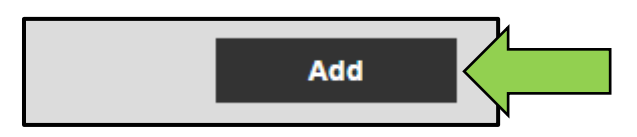

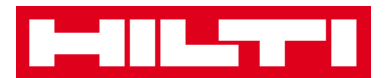

### ¿Cómo editar un servicio?

1. Haga clic en **Plantillas** en la barra de navegación principal.

| -         |   |           |    |        |   |             |      |         |   |         |
|-----------|---|-----------|----|--------|---|-------------|------|---------|---|---------|
| Dashboard | 1 | Locations | TD | Assets | * | Employees T | d Te | mplates | R | leports |

2. Seleccione la **pestaña Servicios** en la barra de navegación secundaria.

| A Dashboard 1 L | ocations ҭ Assets 🚣 Employees 🏹 Templates 🗧 Reports |
|-----------------|-----------------------------------------------------|
| Asset Templates | Ce Services                                         |
| 🕂 Add 🖉 Edit    | Delete                                              |

3. Seleccione el **servicio que desea editar** marcando la casilla de verificación correspondiente.

|          | Dashboard 🕇 Locations ҭ Assets よ Employees 🍞 | Templates E Reports |
|----------|----------------------------------------------|---------------------|
|          | Asset Templates Certificates Services        |                     |
| н        | 🗕 Add 🖌 Edit  前 Delete                       |                     |
|          | Name                                         | T Attachments       |
| <u>~</u> | General Combi Hammer Maintenance             | No                  |

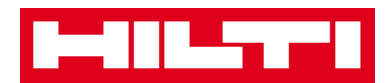

4. Haga clic en el **icono del lápiz ("Editar")** para editar al servicio seleccionado. A continuación, se abrirá una pantalla de edición con los detalles del servicio.

|   | Dashboard 🕇 Locations ᡞ Assets 🚣 Employees 鳽 Te | emplates \Xi Reports |
|---|-------------------------------------------------|----------------------|
|   | Asset Templates Certificates Services           |                      |
| - | Add 🖌 Edit                                      |                      |
|   | Name                                            | T Attachments        |
| ~ | General Combi Hammer Maintenance                | No                   |

5. Edite los **datos del servicio** según sea necesario. Los campos obligatorios están marcados en rojo, aunque se recomienda introducir todos los datos.

| Edit Service                     | ×                                               |
|----------------------------------|-------------------------------------------------|
|                                  |                                                 |
| Name                             | Receive notification? (e.g. 2 weeks in advance) |
| General Combi Hammer Maintenance | ● Yes ○ No                                      |
| Description                      | 5 Days In advance                               |

6. Haga clic en **Guardar** en la parte inferior de la pantalla de edición para finalizar la edición del servicio.

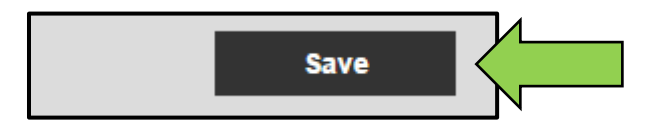

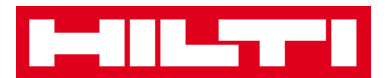

### ¿Cómo borrar un servicio?

Nota: los servicios asignados a recursos no se pueden borrar. Para borrar esas ubicaciones debe retirar primero las asignaciones de recursos.

1. Haga clic en **Plantillas** en la barra de navegación principal.

| n Dashboard 1 Locations T Assets 🚣 Employees To Te | mplates E Reports |
|----------------------------------------------------|-------------------|
|                                                    |                   |

2. Seleccione la **pestaña Servicios** en la barra de navegación secundaria.

|   | Dashbo   | a <b>rd</b> | 1    | Locations | T  | Assets | * | Employees | Т <mark>а</mark> | Templates | = | Reports |
|---|----------|-------------|------|-----------|----|--------|---|-----------|------------------|-----------|---|---------|
| Å | Asset To | empla       | ates | C∉        | )` |        | s | ervices   |                  |           |   |         |
| + | Add      | ø           | Edit | 前 Dele    | te |        |   |           |                  |           |   |         |

3. Seleccione el **servicio que desea borrar** marcando la casilla de verificación correspondiente.

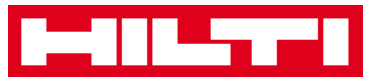

|   | Dashboard 🕇 Loca   | ations 🍸 Assets | 🚨 Employees 鳽 | Temp | olates 🗧 Reports |
|---|--------------------|-----------------|---------------|------|------------------|
|   | Asset Templates    | Certificates    | Services      |      |                  |
| + | Add 🖌 Edit 🚺       | Delete          |               |      |                  |
|   | Name               |                 | 4             | τ    | Attachments      |
| ✓ | General Combi Harr | mer Maintenance |               |      | No               |

4. Haga clic en el **icono de la papelera ("Eliminar")** para borrar el servicio seleccionado. A continuación, se abrirá una pantalla de confirmación.

|                     | Dashboard 🕇 Locations ҭ Assets 🚨 Employees 🕇 | C Tem | plates Reports |
|---------------------|----------------------------------------------|-------|----------------|
| 4                   | sset Templates Certificates Services         |       |                |
| +                   | Add 🖌 Edit 🛅 Delete                          |       |                |
|                     | Name                                         | τ     | Attachments    |
| <ul><li>✓</li></ul> | General Combi Hammer Maintenance             |       | No             |

5. Haga clic en **Sí** para eliminar el servicio respectivo de forma permanente. Para cancelar la eliminación, haga clic en No.

Atención: juna vez eliminados los datos, no se pueden restaurar!

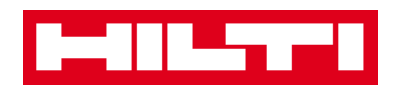

| Delete Service |                                                                                  |             |  |  |  |  |
|----------------|----------------------------------------------------------------------------------|-------------|--|--|--|--|
|                | Are you sure you want to delete the followin<br>General Combi Hammer Maintenance | ig service? |  |  |  |  |
| Yes            |                                                                                  | No          |  |  |  |  |

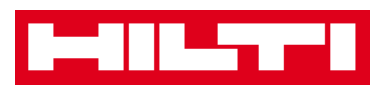

# ¿Cómo añadir, editar y borrar una plantilla, y

# cómo asignarle un certificado o servicio?

Una plantilla es un conjunto de información prediseñado que describe un tipo de recurso y permite el mantenimiento y la introducción eficaz de datos de recursos adicionales con las mismas características. Las siguientes preguntas aclaran cómo añadir nuevas plantillas, así como editar y borrar las existentes, además de asignar servicios y certificados a plantillas.

#### ¿Cómo añadir una nueva plantilla?

1. Haga clic en **Plantillas** en la barra de navegación principal.

| n Dashboard 1 Locations T Assets 🚣 Employees T | Templates Reports |
|------------------------------------------------|-------------------|

2. Haga clic en el **icono con el signo más ("Añadir")** para añadir una nueva plantilla. A continuación, se abrirá una pantalla de introducción de datos.

| A Dashboard 1 Lo | ocations 🌪 Assets | 🛚 🛃 Employees 鳽 Templates | Reports |
|------------------|-------------------|---------------------------|---------|
| Asset Templates  | Certificates      | Services                  |         |
| + Add            | Delete            |                           |         |

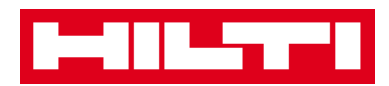

3. Introduzca los **datos requeridos** en la pestaña de detalles de plantilla. Los campos obligatorios están marcados en rojo, aunque se recomienda introducir todos los datos.

| Add Asset Template                                         |             |  |  |  |  |
|------------------------------------------------------------|-------------|--|--|--|--|
| Asset Template Details Assign Certificates Assign Services |             |  |  |  |  |
| Template Name                                              | Model       |  |  |  |  |
| Enter Template Name                                        | Enter Model |  |  |  |  |

4. Haga clic en **Guardar y continuar** en la parte inferior de la pantalla de datos para pasar a la introducción de datos en la pestaña Asignar certificados.

| Save and Exit Save and |      |
|------------------------|------|
|                        | Next |

5. En la pestaña Asignar certificados, seleccione y añada los certificados requeridos a la plantilla.

Nota: para poder añadir certificados en esta pantalla, deben haberse añadido previamente a ON!Track. Puede añadir certificados en la pestaña Certificados bajo el punto de la navegación principal Plantillas.

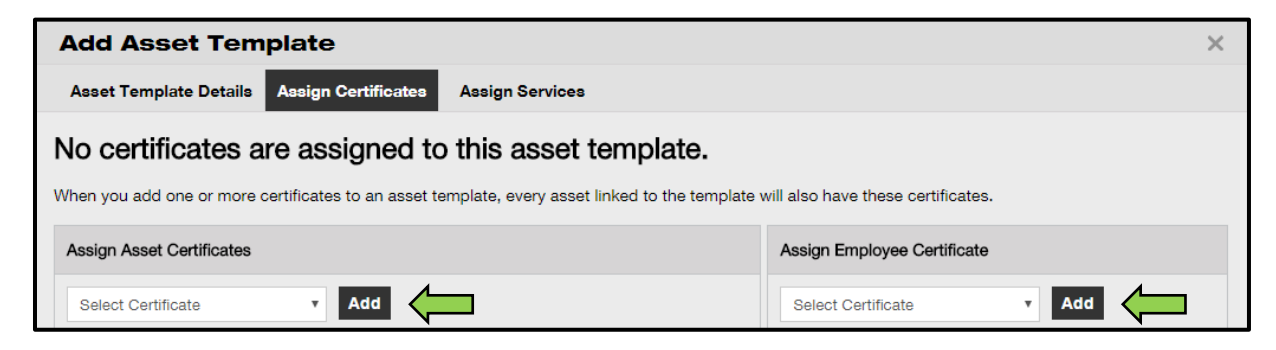

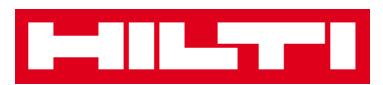

6. Haga clic en **Guardar y continuar** en la parte inferior de la pantalla de datos para pasar a la introducción de datos en la pestaña Asignar tareas de mantenimiento.

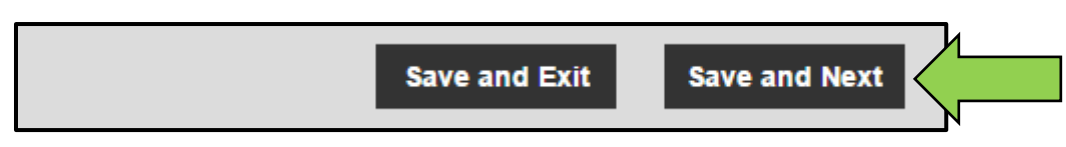

7. En la pestaña Asignar tareas de mantenimiento, seleccione y añada las **tareas de mantenimiento requeridas** a la plantilla.

Nota: para poder añadir tareas de mantenimiento en esta pantalla, deben haberse añadido previamente a ON!Track. Puede añadir tareas de mantenimiento en la pestaña Tareas de mantenimiento bajo el punto de navegación principal Plantillas.

| Add Asset Template                                                                                                    |  |  |  |  |  |
|----------------------------------------------------------------------------------------------------|--|--|--|--|--|
| Asset Template Details Assign Certificates Assign Services                                                                 |  |  |  |  |  |
| No services are scheduled for this asset template.                                                                         |  |  |  |  |  |
| When you add one or more services to an asset template, every asset linked to this template will also have these services. |  |  |  |  |  |
| Select Service  Add                                                                                                    |  |  |  |  |  |

8. Haga clic en **Guardar y continuar** en la parte inferior de la pantalla de introducción de datos para finalizar la adición de una nueva plantilla.

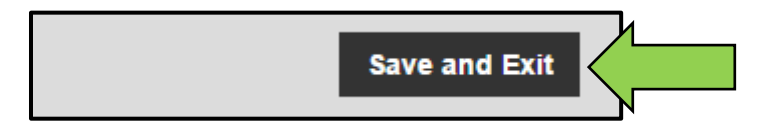

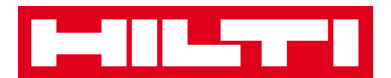

# ¿Cómo editar una plantilla?

Nota: una vez creados, los nombres de plantilla no se pueden editar.

1. Haga clic en **Plantillas** en la barra de navegación principal.

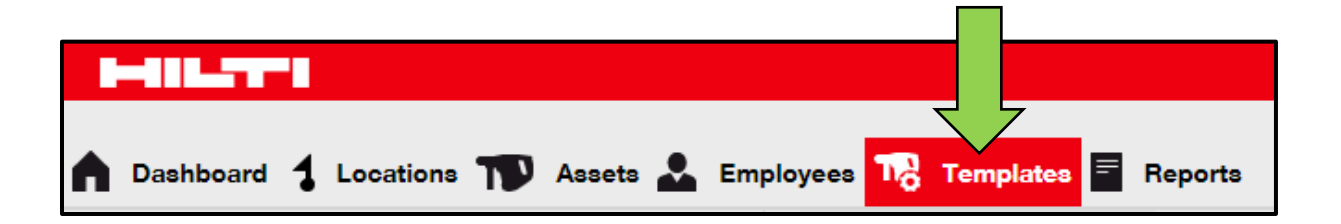

2. Seleccione la **plantilla que desea editar** marcando la casilla de verificación correspondiente.

|   | Dashboard 🕇 Lo  | ocations   A | Assets よ | Employees 📆   | Templates 🚍 | Reports |
|---|-----------------|--------------|----------|---------------|-------------|---------|
|   | Asset Templates | Certificates | Se       | ervices       |             |         |
| - | 🗕 Add 🛛 🥒 Edit  | Delete       |          |               |             |         |
|   | Template Name   |              | Ťτ       | Description   |             |         |
| ~ | 000-HIL         |              |          | Angle Grinder |             |         |

3. Haga clic en **Editar** para editar la plantilla seleccionada. A continuación, se abrirá una pantalla de edición con los detalles de la plantilla.

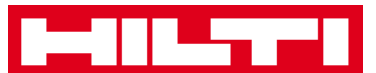

|   | Dashboard 1 Locations TD Assets | *  | Employees Templates E Reports |
|---|---------------------------------|----|-------------------------------|
|   | Asset Templates Certificates    | S  | ervices                       |
| - | Add 🖌 Edit                      |    |                               |
|   | Template Name                   | ŤŢ | Description                   |
| > | 000-HIL                         |    | Angle Grinder                 |

4. Vaya a la pestaña correspondiente (es decir, Detalles de la plantilla del recurso, Asignar certificados, Asignar tareas de mantenimiento) que requiera edición y edite los datos según proceda. Los campos obligatorios están marcados en rojo, aunque se recomienda introducir todos los datos.

| Edit Asset Template                              |           | × |
|--------------------------------------------------|-----------|---|
| Asset Template Details Assign Certificates Assig | Services  |   |
| Template Name                                    | Model     |   |
| 000-HIL                                          | DAG 230-D |   |

5. Haga clic en **Guardar y continuar** en la parte inferior de la pantalla de edición para finalizar la edición del recurso.

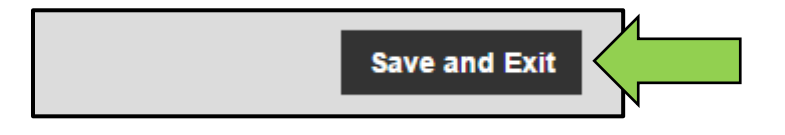

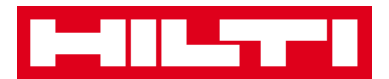

# ¿Cómo borrar una plantilla?

Nota: las plantillas asignadas a recursos no se pueden borrar. Para borrar dichas plantillas debe retirar primero las asignaciones a los recursos.

1. Haga clic en **Plantillas** en la barra de navegación principal.

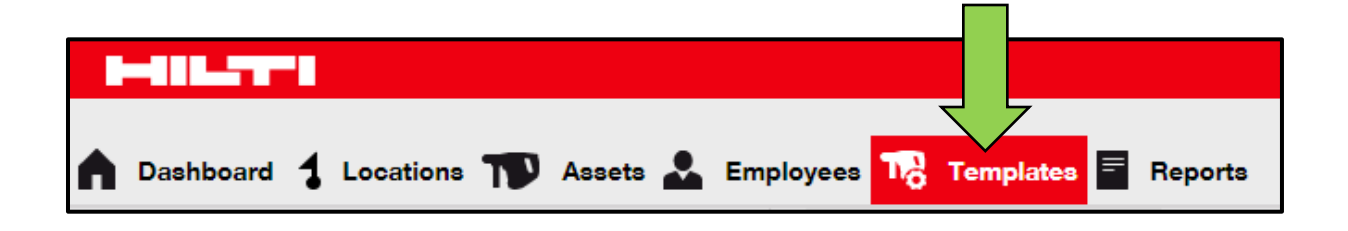

2. Seleccione la **plantilla que desea borrar** marcando la casilla de verificación correspondiente.

|   | Dashboard 🕇 Lo  | ocations ᡞ Asset | ts よ I | Employees 鳽   | Templates 🚍 | Reports |
|---|-----------------|------------------|--------|---------------|-------------|---------|
|   | Asset Templates | Certificates     | Se     | ervices       |             |         |
| - | Add 🖌 🖌 Edit    | Delete           |        |               |             |         |
|   | Template Name   |                  | ¢      | Description   |             |         |
| > | 000-HIL         |                  |        | Angle Grinder |             |         |

3. Haga clic en el **icono de la papelera ("Eliminar")** para eliminar la plantilla seleccionada. A continuación, se abrirá una pantalla de confirmación.

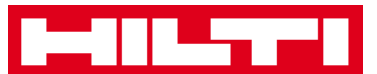

|              | Dashboard 🕇 Lo  | ocations 🌪 Assets | *  | Employees 📆   | Templates 🚍 | Reports |
|--------------|-----------------|-------------------|----|---------------|-------------|---------|
|              | Asset Templates | Certificates      | S  | ervices       |             |         |
| +            | Add 🖌 🖋 Edit    | Delete            |    |               |             |         |
|              | Template Name   | •                 | Ťτ | Description   |             |         |
| $\mathbf{>}$ | 000-HIL         |                   |    | Angle Grinder |             |         |

4. Haga clic en **Sí** para eliminar la plantilla respectiva de forma permanente. Para cancelar la eliminación, haga clic en No.

Atención: juna vez eliminados los datos, no se pueden restaurar!

| Delete A | Delete Asset Template                                 |                 |  |  |  |
|----------|-------------------------------------------------------|-----------------|--|--|--|
|          | Are you sure you want to delete the following 000-HIL | Asset Template? |  |  |  |
| Yes      |                                                       | No              |  |  |  |

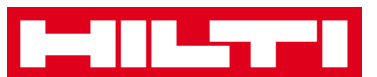

¿Cómo asignar un certificado o una tarea de mantenimiento a una plantilla?

1. Haga clic en **Plantillas** en la barra de navegación principal.

| n Dashboard 1 Locations T Assets 🚣 Employees T T | emplates 🗧 Reports |
|--------------------------------------------------|--------------------|

2. Seleccione la **plantilla** marcando la casilla de verificación correspondiente.

|             | Dashboard 🕇 Lo  | ocations    | Assets 💄 | Employees 178 | Templates | Reports |
|-------------|-----------------|-------------|----------|---------------|-----------|---------|
|             | Asset Templates | Certificate | es S     | ervices       |           |         |
| -           | 🗕 Add 🛛 🥒 Edit  | Delete      |          |               |           |         |
|             | Template Name   | ı           | Ťτ       | Description   |           |         |
| <b>&gt;</b> | 000-HIL         |             |          | Angle Grinder |           |         |

3. Haga clic en **Editar**. A continuación, se abrirá abre una pantalla de edición con los detalles de la plantilla.

|   | Dashboard ┨ Locati | ons T 🖊      | Assets 🚨 | Employees 📆   | Templates | Reports |
|---|--------------------|--------------|----------|---------------|-----------|---------|
|   | Asset Templates    | Certificates | Se       | ervices       |           |         |
| - | 🗕 Add 🖌 Edit       |              |          |               |           |         |
|   | Template Name      |              | Ťτ       | Description   |           |         |
| ~ | 000-HIL            |              |          | Angle Grinder |           |         |

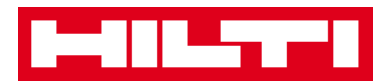

4. Haga clic en la **pestaña Asignar certificados** para asignar certificados de recurso/empleado a la plantilla.

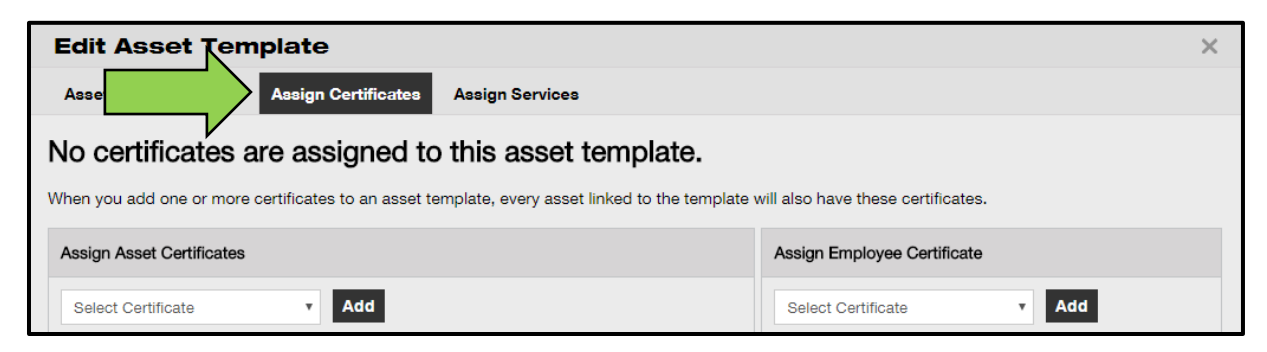

5. Seleccione y añada los certificados requeridos a la plantilla.

Nota: para poder añadir certificados en esta pantalla, deben haberse añadido previamente a ON!Track. Puede añadir certificados en la pestaña Certificados bajo el punto de la navegación principal Plantillas.

| Edit Asset Template                                                                                                    |                          |  |  |  |
|----------------------------------------------------------------------------------------------------|--------------------------|--|--|--|
| Asset Template Details Assign Certificates Assign Services                                                                                                    |                          |  |  |  |
| No certificates are assigned to this asset template.<br>When you add one or more certificates to an asset template, every asset linked to the template will also have these certificates. |                          |  |  |  |
| Assign Asset Certificates Assign Employee Certificate                                                                                                    |                          |  |  |  |
| Select Certificate                                                                                                    | Select Certificate   Add |  |  |  |

6. Haga clic en **Guardar y continuar** en la parte inferior de la pantalla de edición para pasar a la introducción de datos en la pestaña Asignar tareas de mantenimiento.

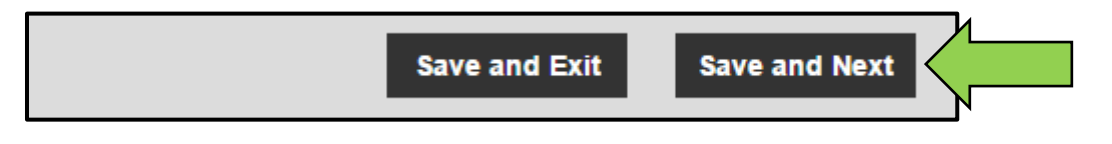

7. Seleccione y añada las **tareas de mantenimiento requeridas** a la plantilla.

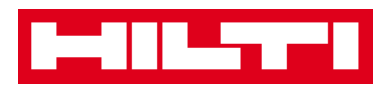

Nota: para poder añadir tareas de mantenimiento en esta pantalla, deben haberse añadido previamente a ON!Track. Puede añadir tareas de mantenimiento en la pestaña Tareas de mantenimiento bajo el punto de navegación principal Plantillas.

| Edit Asset Template                                                                                                    | × |
|----------------------------------------------------------------------------------------------------|---|
| Asset Template Details Assign Certificates Assign Services                                                                 |   |
| No services are scheduled for this asset template.                                                                         |   |
| When you add one or more services to an asset template, every asset linked to this template will also have these services. |   |
| Assign Services                                                                                                    |   |
| Select Service   Add                                                                                                    |   |

8. Haga clic en **Guardar y continuar** en la parte inferior de la pantalla de introducción de datos para finalizar la adición de una nueva plantilla.

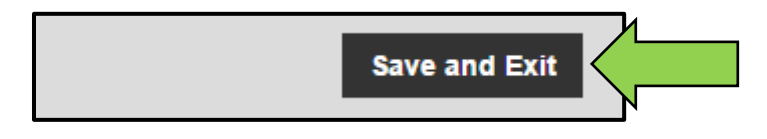

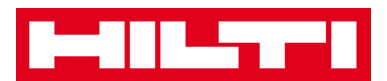

# Información general de ON!Track

Las siguientes preguntas aclaran la forma de navegar, buscar, filtrar, clasificar y personalizar tablas en ON!Track.

## ¿Cómo navegar en la herramienta?

 Haga clic en los puntos de la navegación principal respectivos, es decir, Panel, Ubicación, Recursos, Empleados, Plantillas e Informes para ver la información deseada. Los puntos de la navegación principal seleccionados están resaltados en rojo.

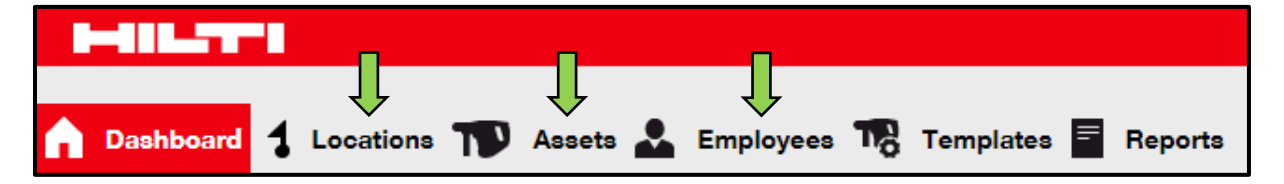

 Haga clic en las pestañas de navegación respectivas, es decir Detalles del recurso, Gestionado como, Certificados y Tareas de mantenimiento o haga clic en Guardar y continuar en la parte inferior de una pantalla de selección para navegar a la siguiente plantilla y ver la información deseada. Las plantillas seleccionadas están resaltadas en negro.

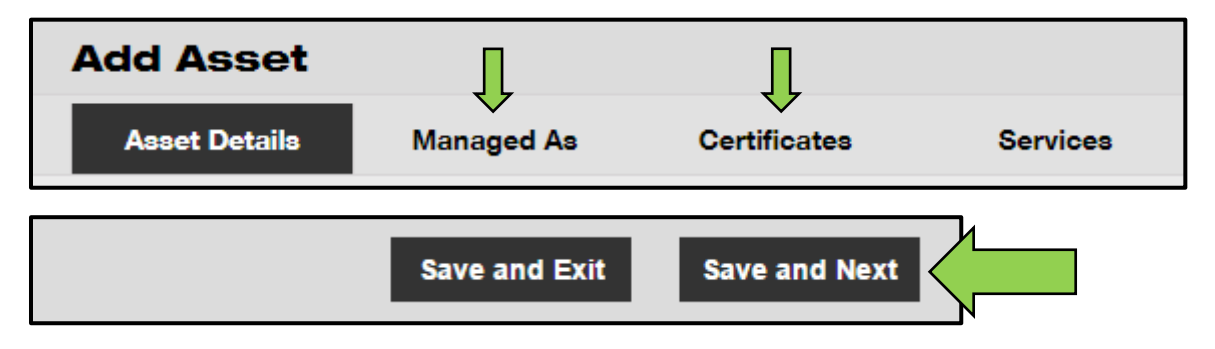

 Haga clic en el icono con el signo más (+) de gran tamaño en la barra de navegación secundaria para ampliar la estructura de navegación hacia abajo o haga clic en el icono con el signo más

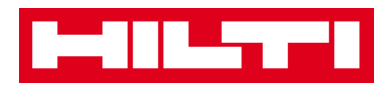

(+) de menor tamaño para ampliar la estructura de navegación para cada ubicación principal y ver el contenido.

|    | Dash   | board   | 1 4    | ocations | TD | Asse | ets 🛓 | Em |
|----|--------|---------|--------|----------|----|------|-------|----|
|    |        |         |        |          |    | +    |       | 面  |
| Lo | ocatio | ns      |        |          |    |      |       |    |
|    | • 😜    | 1. Ware | ehouse | s        |    |      |       |    |
|    | • •    | 2. Jobs | ites   |          |    |      |       |    |
|    | • ♀    | 3. Vehi | cles   |          |    |      |       |    |

 Haga clic en los iconos de las acciones correspondientes como, por ejemplo, añadir, editar y borrar para iniciar las acciones deseadas.

Nota: los iconos de acción pueden tener o no una etiqueta que designa la acción correspondiente. Los iconos de acción grises indican que no están activos. En muchas ocasiones deberá seleccionar un recurso, ubicación o empleado para activar el icono de acción correspondiente.

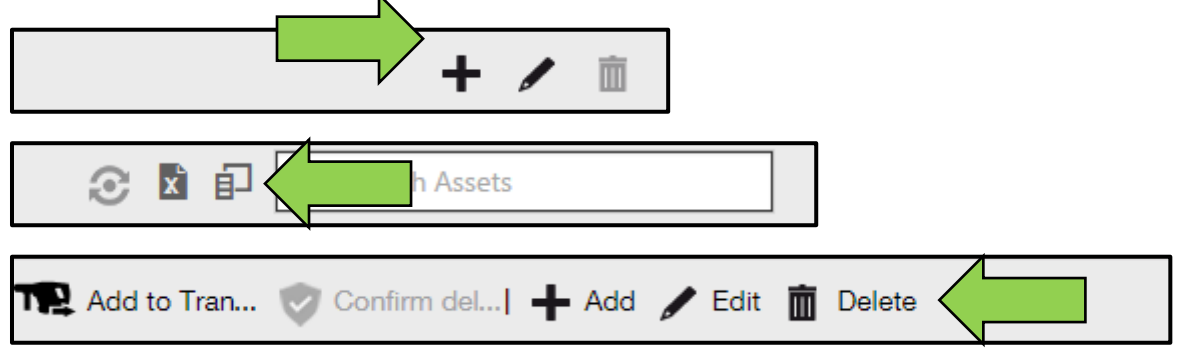

• Haga clic en **Sí o No** para confirmar o cancelar una acción como, por ejemplo, la eliminación de una ubicación.

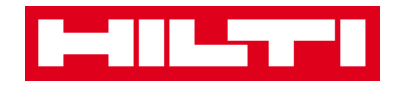

Atención: juna vez eliminados los datos, no se pueden restaurar!

| Delete Location |                                                                |                    |  |  |
|-----------------|----------------------------------------------------------------|--------------------|--|--|
| Ē               | Are you sure you would like to delete the lo<br>Boston (BOS)"? | ocation "Warehouse |  |  |
| Yes             |                                                                | No                 |  |  |

## ¿Cómo realizar búsquedas?

Nota: aunque existen varios sitios para buscar cualquier tipo de información, aquí se muestra la forma de usar la función de búsqueda en general.

 Haga clic en el campo de búsqueda en una vista en la que desea buscar información como, por ejemplo, la pestaña ubicación en la barra de navegación principal, para buscar un recurso.

| HILTI                                                                                                    | Hiti ONTraek          |
|----------------------------------------------------------------------------------------------------|-----------------------|
| 🗘 Dashbasrd 🍸 Locations ז Assets 🚣 Employees 🅫 Templates 📱 Reports                                                                                                    | Transfers Verballer.  |
| + / II Assets Consumables Map                                                                                                    |                       |
| Locations 💽 TR. Add to Tran 🙄 Confirm deL 🛉 Add / Fdit 📋 Delete                                                                                                    | 😒 🤰 🗐 🔍 Search Assets |
|                                                                                                    | _                     |
| Transfers Sergej Weber Virtos Inc.                                                                                                    | Q                     |
|                                                                                                    |                       |
| ع المعادي المحالي المحالي محالي محالي محالي محالي محالي محالي محالي محالي محالي محالي محالي محالي محالي محالي محالي محالي محالي محالي محالي محالي محالي محالي محالي محالي محالي محالي محالي محالي محالي محالي محالي محالي محالي محالي محالي محالي محالي محالي محالي محالي محالي محالي محالي محالي محالي محالي محالي محالي محالي<br>محالي محالي محالي محالي محالي محالي محالي محالي محالي محالي محالي محالي محالي محالي محالي محالي محالي محالي محالي |                       |

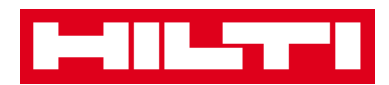

2. Introduzca en el **campo de búsqueda** lo que desea buscar. Los resultados de búsqueda coincidentes (marcados en rojo) se muestran instantáneamente mientras teclea.

Nota: la información que no coincide con el término de búsqueda se oculta automáticamente. Para ver toda la información (por ejemplo, todos los recursos de la lista), borre el término de búsqueda del campo de búsqueda haciendo clic en el icono con forma de X que se encuentra en el lado derecho del campo de búsqueda.

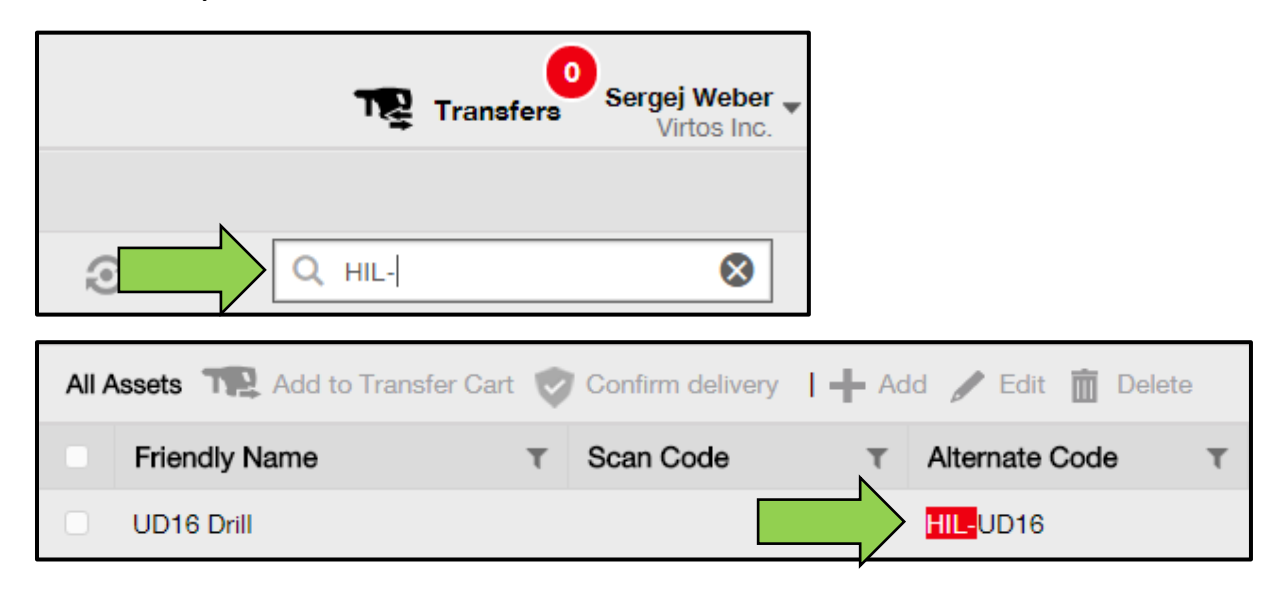

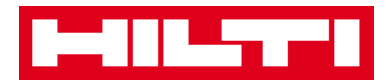

# ¿Cómo filtrar las tablas?

1. Haga clic en el **icono del embudo**. A continuación, se abrirá una pantalla pequeña con los criterios por los que puede filtrar.

| Category   | <br>Quantity | Responsible   |
|------------|--------------|---------------|
| Consumable | 9            | Hubert Virtos |
| Consumable | 13           | Stefan Frey   |
| Consumable | 2000         | Hubert Virtos |

2. Marque las **casillas de verificación** correspondientes para indicar los criterios de filtrado. La columna solo muestra información basada en el filtrado.

Nota: el filtrado activo se indica mediante un icono de embudo de mayor tamaño.

| Select All    |
|---------------|
| Hubert Virtos |
| Stefan Frey   |
|               |
|               |
|               |
|               |
| OK Cancel     |

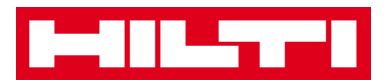

# ¿Cómo se ordenan las tablas?

1. Haga clic en el **encabezado de columna** para ordenar el contenido de la columna respectiva en orden ascendente (la flecha señala hacia arriba).

| Category   | τ | T <sup>↑</sup> Quantity | Responsible Employee | τ |
|------------|---|-------------------------|----------------------|---|
| Consumable |   |                         | Hubert Virtos        |   |
| Consumable |   | 13                      | Stefan Frey          |   |
| Consumable |   | 2000                    | Hubert Virtos        |   |

2. Haga clic de nuevo en el **encabezado de columna** para ordenar el contenido de la columna respectiva en orden descendente (la flecha señala hacia abajo).

| Category   | T | τ↓ 🣛 Quan | ntity | Responsible Employee T |
|------------|---|-----------|-------|------------------------|
| Consumable |   | 1         | po    | Hubert Virtos          |
| Consumable |   |           | 13    | Stefan Frey            |
| Consumable |   |           | 9     | Hubert Virtos          |

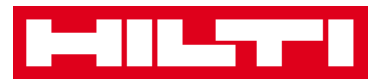

### ¿Cómo personalizar las tablas?

 Haga clic en el icono de doble flecha para añadir columnas a la tabla o eliminarlas. Tras hacer clic, se abrirá una pequeña pantalla con todas las columnas disponibles.

| 🖸 🖬 🖬 Assets     |            |   |    |          |              |  |
|------------------|------------|---|----|----------|--------------|--|
| Description T    | Category   | τ | τĻ | Quantity | Responsib    |  |
| Box of 500 nails | Consumable |   |    | 2000     | Hubert Virto |  |
| Box of 500 nails | Consumable |   |    | 13       | Stefan Frey  |  |
| Box of 500 nails | Consumable |   |    | 9        | Hubert Virto |  |

2. Arrastre las columnas de la tabla y suéltelas en la pantalla pequeña o a la inversa: arrastre las columnas de la pantalla pequeña y suéltelas en la tabla.

Nota: mientras arrastra una columna, aparecerá una línea gris que indica dónde se posicionará la columna en la tabla.

| Available Columns | × |  |  |  |
|-------------------|---|--|--|--|
| Q Search          |   |  |  |  |
| Asset Group       |   |  |  |  |
| Cost Code         |   |  |  |  |
| Days On Site      |   |  |  |  |
| Default Location  |   |  |  |  |
| Due Date          |   |  |  |  |